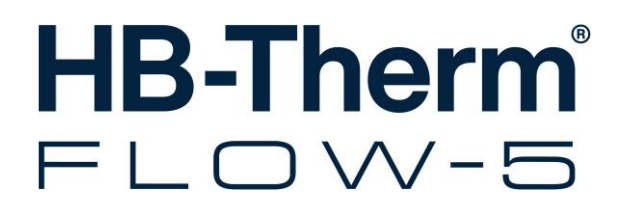

# Handleiding en serviceboekje HB-FM160/180/200

Doorstroommeter

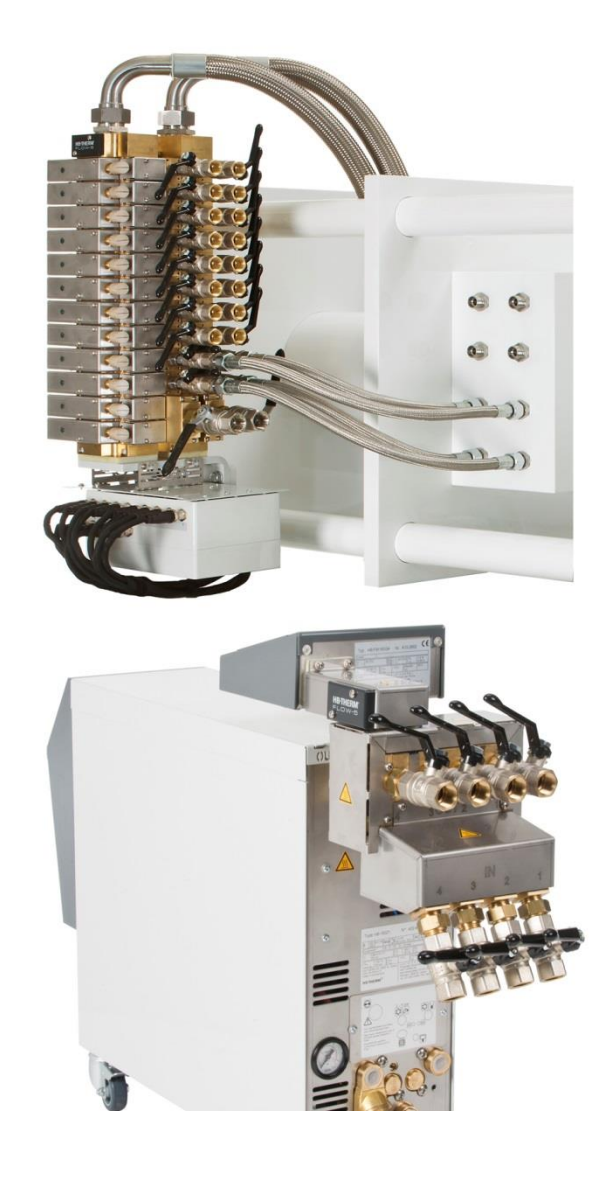

HB-Therm AG Piccardstrasse 6 9015 St. Gallen SWITZERLAND

www.hb-therm.com

E-Mail info@hb-therm.ch Phone +41 71 243 65 30

Vertaling originele handleiding

(Typenschild)

L

\_ . . \_ . . \_ . . \_ . . \_ . . \_ . . \_ . . \_ . . \_ . . \_ . .

## Inhoud

| Inc | lex    |                                             | 6  |
|-----|--------|---------------------------------------------|----|
| 1   | Algen  | neen                                        | 8  |
|     | 1.1    | Informatie bij deze handleiding             | 8  |
|     | 1.2    | Verklaring van de symbolen                  | 9  |
|     | 1.3    | Beperking van aansprakelijkheid             | 10 |
|     | 1.4    | Auteursrecht                                | 11 |
|     | 1.5    | Garantiebepalingen                          | 11 |
|     | 1.6    | Klantendienst                               | 11 |
| 2   | Veilig | heid                                        | 12 |
|     | 2.1    | Gebruik conform de bestemming               | 12 |
|     | 2.2    | Verantwoordelijkheid van de exploitant      | 13 |
|     | 2.3    | Functieomschrijvingen voor het personeel    | 14 |
|     |        | 2.3.1 Kwalificaties                         | 14 |
|     |        | 2.3.2 Onbevoegden                           | 15 |
|     | 2.4    | Persoonlijke veiligheidsuitrusting          | 16 |
|     | 2.5    | Bijzondere gevaren                          | 17 |
|     | 2.6    | Markering                                   | 18 |
|     | 2.7    | EG-conformiteitsverklaring                  | 19 |
|     | 2.8    | UK Declaration of Conformity                | 20 |
| 3   | Techr  | nische gegevens                             | 21 |
|     | 3.1    | Algemene informatie                         | 21 |
|     | 3.2    | Emissiewaarden                              | 25 |
|     | 3.3    | Bedrijfsomstandigheden                      | 25 |
|     | 3.4    | Aansluitingen                               | 26 |
|     | 3.5    | Brandstoffen                                | 27 |
|     | 3.6    | Typeplaatje                                 | 28 |
| 4   | Cons   | tructie en functioneren                     | 29 |
|     | 4.1    | Overzicht                                   | 29 |
|     | 4.2    | Functieprincipe                             | 30 |
|     | 4.3    | Aansluitingen circuits                      | 31 |
|     | 4.4    | Aansluitingen voeding                       | 32 |
|     | 4.5    | Extra uitrustingen                          | 32 |
| 5   | Trans  | sport, verpakking en opslag                 | 33 |
|     | 5.1    | Veiligheidsvoorschriften voor het transport | 33 |
|     | 5.2    | Transportinspectie                          | 34 |
|     | 5.3    | Verpakking                                  | 34 |
|     | 5.4    | Symbolen op de verpakking                   | 36 |
|     | 5.5    | Opslag                                      | 36 |
| 6   | Instal | latie en eerste inbedrijfstelling           | 37 |
|     | 6.1    | Veiligheid                                  | 37 |
|     | 6.2    | Aansluitingen maken                         | 38 |
|     | 6.3    | Functieaarde aansluiten                     | 39 |
|     | 6.4    | Gegevens-interfaces aansluiten              | 40 |

### Inhoud

|    |         | 6.4.1      | Bij reeks 5                                                | 40 |
|----|---------|------------|------------------------------------------------------------|----|
|    | 6.5     | Bij reeks  | 4 of vreemd product                                        | 42 |
| 7  | Sturing | a          |                                                            | 43 |
|    | 7.1     | Toetsenl   | bord                                                       | 43 |
|    | 7.2     | Bedienin   | ngsstructuur                                               | 46 |
|    | 7.3     | Menustr    | uctuur                                                     | 47 |
| 8  | Bedier  | nina reek  | s 5                                                        | 50 |
| •  | 8 1     | Dehietm    | eting in bediening inbinden                                | 50 |
|    | 0.1     | 8 1 1      | Bediening geïntegreerd                                     | 50 |
|    |         | 8.1.2      | Bediening modulair                                         | 50 |
|    | 8.2     | Aanmelo    | dina nieuwe ext. debietmetina (bedienina                   |    |
|    |         | geïntegr   | eerd)                                                      | 51 |
|    |         | 8.2.1      | Bediening geïntegreerd                                     | 51 |
|    |         | 8.2.2      | Bediening modulair                                         | 53 |
|    | 8.3     | Bijzonde   | rheden bij de bediening Modulair                           | 55 |
|    | 8.4     | Instelling | gen                                                        | 57 |
|    |         | 8.4.1      | Activeren / deactiveren afzonderlijke meetcircuits         | 57 |
|    |         | 8.4.2      | Circuits parallelschakelen (alleen bij bediening modulair) | 58 |
|    | 8.5     | Functies   | · · · · · · · · · · · · · · · · · · ·                      | 59 |
|    |         | 8.5.1      | Leren (alleen bij bediening Modulair)                      | 59 |
|    | 8.6     | Weergev    | ven van de meetwaarden                                     | 61 |
|    |         | 8.6.1      | Bediening geïntegreerd                                     | 61 |
|    | 8.7     | Afstands   | sbedrijf                                                   | 62 |
|    |         | 8.7.1      | Debietmeting simuleren als apparaten                       | 64 |
|    |         | 8.7.2      | Uitgebreid interface protocol                              | 65 |
|    |         | 8.7.3      | Interfaceprotocol Engel flomo                              | 66 |
|    | 8.8     | Procesb    | ewaking                                                    | 67 |
|    |         | 8.8.1      | Grenswaarden bewaken (bediening geïntegreerd)              | 67 |
|    |         | 8.8.2      | Grenswaarden bewaken (bediening modulair)                  | 67 |
|    |         | 8.8.3      | Alarmcontact                                               | 69 |
| 9  | Bedier  | nina reek  | s 4                                                        | 70 |
| •  | 9.1     | Weergev    | ven van de meetwaarden                                     | 70 |
| 10 | Onder   | houd       |                                                            | 71 |
|    | 10.1    | Veilighei  | d                                                          | 71 |
|    | 10.2    | Onderho    | oudsplan                                                   | 73 |
|    | 10.3    | Onderho    | oudswerkzaamheden                                          | 74 |
|    |         | 10.3.1     | Reiniging                                                  | 74 |
|    |         | 10.3.2     | Debietmeting                                               | 74 |
|    |         | 10.3.3     | Temperatuurmeting                                          | 76 |
|    | 10.4    | Software   | e-update                                                   | 77 |
|    |         | 10.4.1     | Reeks 5                                                    | 77 |
|    |         | 10.4.2     | Reeks 4 of vreemd product                                  | 78 |

## Inhoud

| 11 | Storing | gen                                              | 79 |
|----|---------|--------------------------------------------------|----|
|    | 11.1    | Veiligheid                                       | 79 |
|    | 11.2    | Storingstabel                                    | 81 |
| 12 | Verwij  | dering                                           | 82 |
|    | 12.1    | Veiligheid                                       | 82 |
|    | 12.2    | Materiaalverwijdering                            | 82 |
| 13 | Onder   | delen                                            | 83 |
|    | 13.1    | Bestelling van onderdelen                        | 83 |
| 14 | Techn   | ische informatie                                 | 84 |
|    | 14.1    | Elektrisch schema                                | 84 |
|    |         | 14.1.1 Constructie: toestelaanbouw / vrijstaand. | 84 |
|    |         | 14.1.2 Constructie: autonoom                     | 85 |
|    | 14.2    | Componentenrangschikking                         | 86 |
|    |         | 14.2.1 Constructie: toestelaanbouw / vrijstaand. | 86 |
|    |         | 14.2.2 Constructie: autonoom                     | 87 |
|    | 14.3    | Legenda                                          | 88 |
| 15 | Kabels  | s naar interfaces                                | 89 |
|    | 15.1    | Seriële data-interfaces                          | 89 |
|    |         | 15.1.1 Seriële gegevensinterface Engel flomo     | 91 |
|    | 15.2    | CAN-bus-interfaces                               | 92 |
|    | 15.3    | Interface HB                                     | 93 |
|    | 15.4    | Verbindingskabel Flow-5 bij reeks 4              | 93 |
|    | 15.5    | Alarmcontact                                     | 93 |
|    |         |                                                  |    |

## Appendix

- Speziale uitvoering Wisselstuklijst А
- В

## Index

# Index

## Α

| 26 |
|----|
| 26 |
| 26 |
| 26 |
|    |
| 10 |
|    |

## В

| Basisindicatie         | 44     |
|------------------------|--------|
| Bediening reeks 4      | 70     |
| Bediening reeks 5      | 50     |
| Bedieningsstructuur    | 46     |
| Bedrijfsomstandigheden | 25     |
| Bewaking               | 67     |
| alarmcontact           | 69     |
| grenswaarden           | 67     |
| niveau                 | 68     |
| Brandstoffen           | 17, 27 |

## С

| Componentenrangschikking | 86 |
|--------------------------|----|
| Constructie              | 29 |

## D

| Debietmeting74 |
|----------------|
|----------------|

## Е

| EG-conformiteitsverklaring | 19 |
|----------------------------|----|
| Elektrisch schema          | 84 |
| Elektrotechnische vakman   | 14 |
| Emissiewaarden             | 25 |
| Extra uitrustingen         | 32 |
|                            |    |

## F

| Functieprincipe | 30 |
|-----------------|----|
| Functies        | 59 |

## G

| Garantie | 11 |
|----------|----|
| Gevaren  | 17 |
| Gewicht  | 24 |
|          |    |

## I

| Instandhouding | 71 |
|----------------|----|
| Instellingen   | 57 |

| L                      |
|------------------------|
| Legenda 88             |
| Leren 59               |
| м                      |
| Markering              |
| Materiaalverwijdering  |
| Menustructuur          |
| Meting                 |
| debiet                 |
| temperatuur24          |
| 0                      |
| Onderdelen             |
| Onderhoud              |
| plan                   |
| Werkzaamheden74        |
| Oppervlakken, hete 17  |
| Opslag                 |
| Overzicht              |
| Р                      |
| Personeel              |
| R                      |
| Reiniging 74           |
| -                      |
| S                      |
| Software-update77      |
| Storingen              |
| Tabel                  |
| Sturing                |
| symbolen               |
| in de nandleiding      |
|                        |
| Т                      |
| Technische gegevens 21 |
| Technische informatie  |
| Temperatuurmeting76    |
| Toestandsindicatie 45  |
| O8295-NL 2023-08       |
|                        |
|                        |

Interfaces aansluiten...... 40

κ

| Toetsenbord                   | .43 | Vakman in de hydraulica |            |
|-------------------------------|-----|-------------------------|------------|
| Typeplaatje                   | .28 | Veiligheid              | 12         |
| II.                           |     | Veiligheidsuitrusting   | 16, 71, 79 |
| UK-Declaration of Conformity2 | 20  | Verpakking              |            |
|                               | 20  | Verwijdering            |            |
| V                             |     |                         |            |
| Vakkundig personeel           | .14 |                         |            |

#### Algemeen

# 1 Algemeen

## 1.1 Informatie bij deze handleiding

Deze handleiding maakt de veilige en efficiënte bediening van de externe debietmeting mogelijk.

De handleiding maakt deel uit van de debietmeting. Bewaar de handleiding in de onmiddellijke omgeving van de debietmeting, zodat het personeel haar te allen tijde kan raadplegen. Het personeel moet deze handleiding vóór aanvang van alle werkzaamheden zorgvuldig doorlezen en begrijpen. Basisvoorwaarde voor veilige werkzaamheden is dat de veiligheids- en handelingsinstructies in deze handleiding worden opgevolgd.

Bovendien gelden de plaatselijke veiligheids- en ongevalpreventievoorschriften voor het gebruik van de externe debietmeting.

Afbeeldingen in deze handleiding dienen voor het fundamentele begrip en kunnen afwijken van de feitelijke uitvoering.

Technische Wijzigingen in het kader van de verbetering van de gebruikseigenschappen en de verdere ontwikkeling behouden wij ons voor.

## 1.2 Verklaring van de symbolen

#### Veiligheidsvoorschriften

Veiligheidsvoorschriften zijn in deze handleiding met symbolen gekenmerkt. Signaalwoorden leiden de veiligheidsvoorschriften in en brengen de omvang van het gevaar tot uitdrukking.

Veiligheidsvoorschriften steeds in acht nemen en omzichtig te werk gaan om ongevallen, lichamelijk letsel en materiële schade te vermijden.

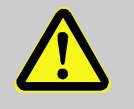

#### **GEVAAR!**

... duidt op een directe gevaarlijke situatie, die ernstige letsels veroorzaakt of zelfs tot de dood leidt als ze niet wordt vermeden.

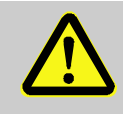

#### WAARSCHUWING!

... duidt op een eventuele gevaarlijke situatie, die ernstige letsels kan veroorzaken of zelfs tot de dood kan leiden als ze niet wordt vermeden.

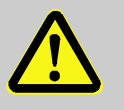

#### **OPGELET!**

... duidt op een eventuele gevaarlijke situatie die tot geringe of kleine letsels kan leiden als ze niet wordt vermeden.

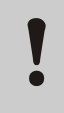

#### ATTENTIE!

... duidt op een eventuele gevaarlijke situatie die materiële schade kan veroorzaken als ze niet wordt vermeden.

Tips en aanbevelingen

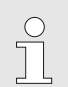

#### AANWIJZING!

... accentueert bruikbare tips en aanbevelingen evenals informatie voor een efficiënte en storingsvrije werking.

#### Algemeen

## 1.3 Beperking van aansprakelijkheid

Alle informatiegegevens en richtlijnen in deze handleiding werden samengesteld rekening houdend met de geldende normen en voorschriften, de technische ontwikkeling en onze jarenlange verworvenheden en ervaringen.

De fabrikant kan niet aansprakelijk worden gesteld voor schade veroorzaakt door:

- het niet in acht nemen van de handleiding
- niet-doelmatig gebruik
- de inzet van niet-opgeleid personeel
- eigenhandige verbouwingen
- technische wijzigingen
- gebruik van niet-toegelaten onderdelen

De eigenlijke leveringsomvang kan bij speciale uitvoeringen, bij de gebruikmaking van extra uitrustingen of op basis van de nieuwste technische wijzigingen van de hier beschreven verklaringen en weergave afwijken.

Geldig zijn de overeengekomen verplichtingen in het leveringscontract, de algemene bedrijfsvoorwaarden evenals de leveringsvoorwaarden van de fabrikant en de wettelijke regelingen die op het tijdstip dat het contract werd gesloten, geldig waren.

## 1.4 Auteursrecht

Deze handleiding is door de auteurswet beschermd en uitsluitend voor interne doeleinden bestemd.

Het afstaan van de handleiding aan derden, vermenigvuldigen op om het even welke manier en in het even welke vorm – ook gedeeltelijk – evenals de verwerking en/of mededeling van de inhoud ervan zijn zonder schriftelijke toestemming van de fabrikant behalve voor interne doeleinden niet toegestaan.

In geval van een overtreding moet een schadevergoeding worden betaald. Verdere aanspraken blijven voorbehouden.

#### 1.5 Garantiebepalingen

De garantiebepalingen staan in de algemene leveringsvoorwaarden van de fabrikant.

## 1.6 Klantendienst

Voor technische informatie staan HB-Therm agentschappen of onze klantendienst ter beschikking,  $\rightarrow$  <u>www.hb-therm.ch</u>.

Bovendien zijn onze medewerkers voortdurend geïnteresseerd in nieuwe informatie en ervaringen die voortkomen uit het gebruik van het toestel en voor de verbetering van onze producten waardevol kunnen zijn.

# 2 Veiligheid

Dit hoofdstuk geeft een overzicht over alle belangrijke veiligheidsaspecten voor een optimale bescherming van het personeel en voor een veilige en storingsvrije werking.

Het niet in acht nemen van de in de handleiding genoemde handelingsinstructies en veiligheidsvoorschriften kan aanzienlijke gevaren veroorzaken.

## 2.1 Gebruik conform de bestemming

De externe debietmeting is uitsluitend ontworpen en vervaardigd voor het gebruik conform de bestemming zoals hier beschreven.

De externe debietmeting dient uitsluitend voor de meting van temperatuur en debiet. Hij is niet ontworpen voor het gebruik als warmteteller.

Gebruik de externe debietmeting uitsluitend volgens de opgegeven waarden in de technische gegevens.

Tot gebruik conform de bestemming behoort ook de inachtneming van alle informatie in deze handleiding

Elk gebruik dat niet conform de bestemming van de ext. debietmetingen, of andersoortig gebruik ervan, geldt als incorrect gebruik en kan leiden tot gevaarlijke situaties.

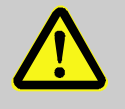

#### WAARSCHUWING!

Gevaar door incorrect gebruik!

Incorrect gebruik van de ext. debietmeting kan leiden tot gevaarlijke situaties.

Vermijd absoluut de volgende situaties:

- Het gebruik van een andere warmtedrager als water of warmtedragerolie.
- Het gebruik bij een hogere druk en hogere temperaturen dan aangegeven.

Elke soort aansprakelijkheid vanwege schade op basis van onjuist gebruik is uitgesloten.

#### 2.2 Verantwoordelijkheid van de exploitant

Het toestel is bedoeld voor de industriële sector. De exploitant is daarom onderworpen aan de wettelijke plichten i.v.m. de veiligheid op het werk.

Naast de veiligheidsvoorschriften in deze handleiding moeten de voor het toepassingsgebied van het toestel geldige voorschriften aangaande veiligheid, ongevallenpreventie en milieu in acht worden genomen. Daarbij geldt in het bijzonder:

- De exploitant moet zich over de geldende wettelijke maatregelen ter bescherming van de werknemer informeren en in een aansprakelijkheidsbeoordeling bijkomend gevaren bepalen die ontstaan door de bijzondere arbeidsomstandigheden op de plaats waar het toestel wordt gebruikt. Die moet hij in de vorm van gebruiksaanwijzingen voor de werking van het toestel omzetten.
- De exploitant moet gedurende de volledige tijd waarin het toestel wordt gebruikt, controleren of de door hem opgestelde gebruiksaanwijzingen aan de actuele stand van de reglementen voldoen en ze, indien nodig, aanpassen.
- De exploitant moet de bevoegdheden voor de installatie, de bediening, het onderhoud en de reiniging duidelijk regelen en vastleggen.
- De exploitant moet ervoor zorgen dat alle medewerkers die met het toestel omgaan, deze handleiding hebben gelezen en begrepen.
   Bovendien moet hij het personeel regelmatig opleiden en over de gevaren informeren.
- De exploitant moet voor het personeel de vereiste veiligheidsuitrusting ter beschikking stellen.

Voorts is de exploitant ervoor verantwoordelijk dat het toestel steeds technisch correct werkt; daarom geldt het volgende:

- De exploitant moet ervoor zorgen dat de in deze handleiding beschreven onderhoudsintervallen worden gerespecteerd.
- De exploitant moet regelmatig controleren of alle veiligheidsinrichtingen correct werken en volledig zijn.

## 2.3 Functieomschrijvingen voor het personeel

#### 2.3.1 Kwalificaties

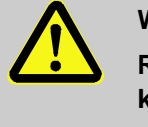

#### WAARSCHUWING!

Risico tot verwondingen bij onvoldoende kwalificatie!

Ondeskundige omgang kan aanzienlijke lichamelijke letsels en materiële schade veroorzaken.

Daarom:

 Alle werkzaamheden uitsluitend door daarvoor gekwalificeerd personeel laten uitvoeren.

In de gebruikshandleiding worden de volgende kwalificaties voor verschillende werkterreinen benoemd:

#### Geïnstrueerde persoon

werd door instructies van de exploitant over de hem opgedragen taken en de mogelijke gevaren bij ondeskundig gedrag geïnformeerd.

#### Vakkundig personeel

is op basis van zijn vakkundige opleiding, kennis en ervaring evenals door zijn kennis van de desbetreffende bepalingen in staat de hem overgedragen werkzaamheden uit te voeren en mogelijke gevaren zelf te herkennen en te vermijden.

#### Vakman in de hydraulica

is op basis van zijn vakkundige opleiding, kennis en ervaringen evenals door zijn kennis van de desbetreffende normen en bepalingen in staat werkzaamheden aan hydraulische installaties uit te voeren en mogelijke gevaren zelf te herkennen en te vermijden.

De vakman in de hydraulica is voor de speciale locatie waar hij werkzaam is, opgeleid en kent de relevante normen en bepalingen.

#### Elektrotechnische vakman

is op basis van zijn vakkundige opleiding, kennis en ervaringen evenals door zijn kennis van de desbetreffende normen en bepalingen in staat werkzaamheden aan elektrische installaties uit te voeren en mogelijke gevaren zelf te herkennen en te vermijden.

De elektrotechnische vakman is voor de speciale locatie waar hij werkzaam is, opgeleid en kent de relevante normen en bepalingen.

## 2.3.2 Onbevoegden

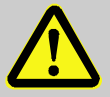

#### WAARSCHUWING!

#### Gevaar voor onbevoegden!

Onbevoegde personen die niet aan de hier beschreven vereisten voldoen, kennen de gevaren in het arbeidsterrein niet.

Daarom:

- Onbevoegde personen op een afstand houden van het arbeidsterrein.
- In geval van twijfel de personen aanspreken en ze uit het arbeidsterrein wegsturen.
- De werkzaamheden onderbreken, zolang de onbevoegden zich in het arbeidsterrein bevinden.

## 2.4 Persoonlijke veiligheidsuitrusting

Tijdens het werk is zo nodig het dragen van een persoonlijke veiligheidsuitrusting vereist om de gevaren voor de gezondheid te beperken.

- De voor de betreffende werkzaamheden noodzakelijke veiligheidsuitrusting tijdens het werk steeds dragen.
- In het arbeidsterrein aangebrachte opmerkingen over de persoonlijke veiligheidsuitrusting in acht nemen.

Bij de uitvoering van bijzondere werkzaamheden is een speciale veiligheidsuitrusting vereist. Daarop wordt in de afzonderlijke hoofdstukken van deze handleiding apart gewezen. Hierna wordt die speciale veiligheidsuitrusting toegelicht:

#### Veiligheidskleding

is nauw aansluitende werkkleding met lange mouwen en lange broeken. Ze dient vooral om tegen hete oppervlakken te beschermen.

#### Veiligheidshandschoenen

ter bescherming van de handen tegen schaafwonden, snijwonden of diepere verwondingen evenals ter voorkoming van het contact met hete oppervlakken.

#### Veiligheidsbril

ter bescherming van de ogen tegen spatten van vloeistoffen.

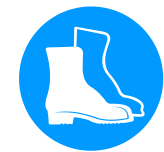

#### Veiligheidschoenen

ter bescherming tegen zware neervallende onderdelen en uitglijden op een gladde ondergrond.

# Bij bijzondere werkzaamheden dragen

#### 2.5 Bijzondere gevaren

In het volgende hoofdstuk worden resterende risico's weergegeven die op basis van een risicobeoordeling werden vastgesteld.

De hier genoemde veiligheidsvoorschriften en waarschuwingen in de volgende hoofdstukken van deze handleiding in acht nemen om gevaar voor de gezondheid te beperken en gevaarlijke situaties te vermijden.

#### Hete brandstoffen

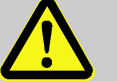

#### WAARSCHUWING!

#### Verbrandingsgevaar door hete brandstoffen!

Brandstoffen kunnen tijdens de werking hoge temperaturen en een hoge druk bereiken en bij contact verbrandingen veroorzaken.

Daarom:

- Werkzaamheden aan de hydraulica uitsluitend door opgeleid vakkundig personeel laten uitvoeren.
- Vóór het begin van werkzaamheden aan de hydraulica controleren of de brandstoffen heet zijn en onder druk staan. Indien nodig, toestel afkoelen, drukloos maken en uitschakelen. Controleren of het toestel vrij van druk is.

## Hete oppervlakken

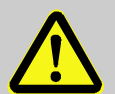

#### OPGELET!

#### Verbrandingsgevaar door hete oppervlakken!

Contact met hete componenten kan verbrandingen veroorzaken.

Daarom:

- Bij alle werkzaamheden in de buurt van hete componenten veiligheidshandschoenen dragen.
- Vóór alle werkzaamheden ervoor zorgen dat alle componenten tot op omgevingstemperatuur zijn afgekoeld.

### 2.6 Markering

De volgende symbolen en aanwijzingsborden bevinden zich in het arbeidsterrein. Ze hebben betrekking tot de onmiddellijke omgeving waarin ze zich bevinden.

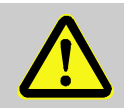

#### WAARSCHUWING!

Risico tot verwondingen door onleesbare symbolen!

In de loop van de tijd kunnen stickers en bordjes verontreinigd geraken of op een andere manier onherkenbaar worden.

Daarom:

- Alle veiligheids-, waarschuwings- en bedieningsinstructies steeds in een goed leesbare toestand houden.
- Beschadigde bordjes of stickers meteen vernieuwen.

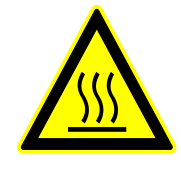

#### Hete oppervlakken

Hete oppervlakken zoals hete behuizingonderdelen, reservoirs of werkstoffen, maar ook hete vloeistoffen, kunnen niet steeds worden waargenomen. Raak ze niet aan zonder veiligheidshandschoenen.

# 2.7 EG-conformiteitsverklaring

(CE-richtlijn 2014/30/EG, bijlage IV)

| Product                                                                                    | Debietmeting HB-Therm Flow-5                                                                                                    |
|--------------------------------------------------------------------------------------------|----------------------------------------------------------------------------------------------------|
| Toesteltypes                                                                               | HB-FM160<br>HB-FM180<br>HB-FM200                                                                                                    |
| Adres van de fabrikant                                                                     | HB-Therm AG<br>Piccardstrasse 6<br>9015 St. Gallen<br>SWITZERLAND<br>www.hb-therm.com                                                                                                    |
| <b>CE-richtlijnen</b><br>Aanwijzing voor de richtlijn voor<br>drukapparatuur<br>2014/68/EU | 2011/65/EU<br>De bovengenoemde producten voldoen aan artikel 4 lid 3. Dat<br>betekent, dimensionering en fabricage voldoen aan de in de<br>lidstaat geldende eisen v.w.b. goed vakmanschap.                                                                                                    |
| Verantwoordelijke documentatie                                                             | Martin Braun<br>HB-Therm AG<br>9015 St. Gallen<br>SWITZERLAND                                                                                                    |
| Normen                                                                                     | EN 61010-1:2010 + A1:2019 + A1:2019/AC:2019;<br>EN 61326 1:2013; EN IEC 63000:2018; EN ISO 13732 1:2008                                                                                                    |
|                                                                                            | We verklaren als enige verantwoordelijke, dat de bovengenoemde<br>producten, waarop de verklaring betrekking heeft, in<br>overeenstemming zijn met de desbetreffende bepalingen van de<br>EMV-richtlijn (CE-richtlijn 2014/30/EG) inclusief de wijzigingen<br>ervan, alsook met<br>de wettelijke verordening voor de omzetting van de richtlijn in het<br>nationaal recht .<br>Verder zijn de bovengenoemde normen (of delen/clausules hieruit)<br>van toepassing. |
|                                                                                            | St. Gallen, 2023-08-17                                                                                                    |
|                                                                                            | Apr SGA                                                                                                    |

Reto Zürcher CEO

Stefan Gajic Compliance & Digitalisation

# 2.8 UK Declaration of Conformity

(The Electromagnetic Compatibility Regulation 2016, Statutory Instrument 2016 No. 1091)

| Product                                                                                            | Flow Meter HB-Therm Flow-5                                                                                                    |
|----------------------------------------------------------------------------------------------------|----------------------------------------------------------------------------------------------------|
| Unit types                                                                                         | HB-FM160<br>HB-FM180<br>HB-FM200                                                                                                    |
| Manufacturer Address                                                                               | HB-Therm AG<br>Piccardstrasse 6<br>9015 St. Gallen<br>SWITZERLAND<br>www.hb-therm.com                                                                                                    |
| UK guidelines                                                                                      | The Restriction of the Use of Certain Hazardous Substances in<br>Electrical and Electronic Equipment Regulations 2012<br>Statutory Instruments 2012 No. 3032                                                                                                    |
| Note on The Pressure Equipment<br>(Safety) Regulations 2016<br>Statutory Instruments 2016 No. 1105 | The above products are in accordance with regulation 8. This means that interpretation and production are consistent with good engineering practice.                                                                                                    |
| Responsible for documentation                                                                      | Martin Braun<br>HB-Therm AG<br>9015 St. Gallen<br>SWITZERLAND                                                                                                    |
| Standards                                                                                          | EN 61010-1:2010 + A1:2019 + A1:2019/AC:2019;<br>EN 61326 1:2013; EN IEC 63000:2018; EN ISO 13732 1:2008                                                                                                    |
|                                                                                                    | We declare of our own responsibility that the above mentioned<br>products, to which this declaration refers, comply with the<br>appropriate regulations of the Electromagnetic Compatibility<br>Regulations 2016, including its appendices. Furthermore, the<br>above mentioned Statutory Instruments and standards (or<br>parts/clauses thereof) are applied. |
|                                                                                                    | St. Coller, 2022 09 47                                                                                                    |

St. Gallen, 2023-08-17

Reto Zürcher CEO

Stefan Gajic Compliance & Digitalisation

# 3 Technische gegevens

# 3.1 Algemene informatie

Constructie: toestelaanbouw Thermo-5

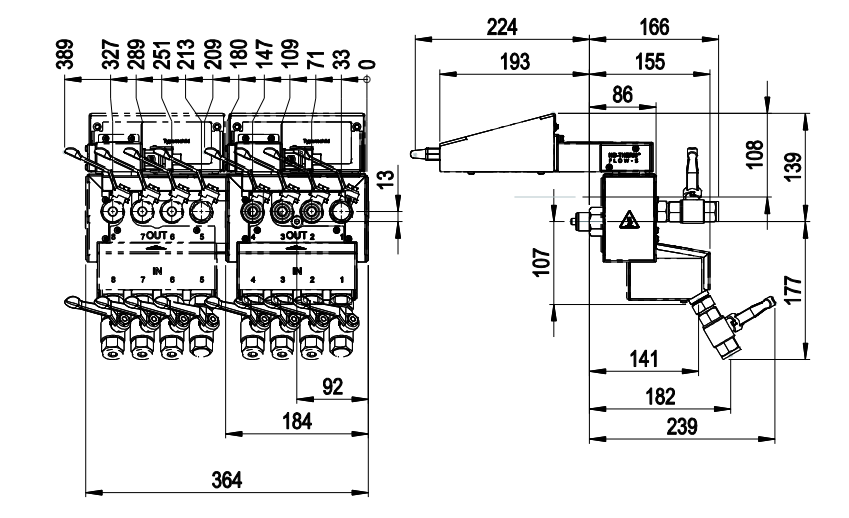

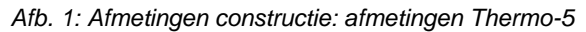

## Constructie: toestelaanbouw reeks

4

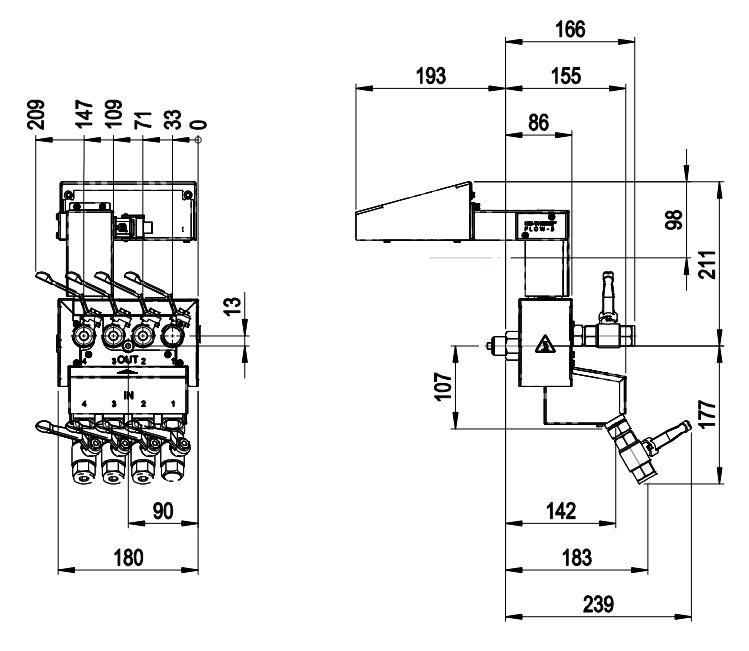

Afb. 2: Afmetingen constructie: toestelaanbouw reeks 4

### Constructie: vrijstaand

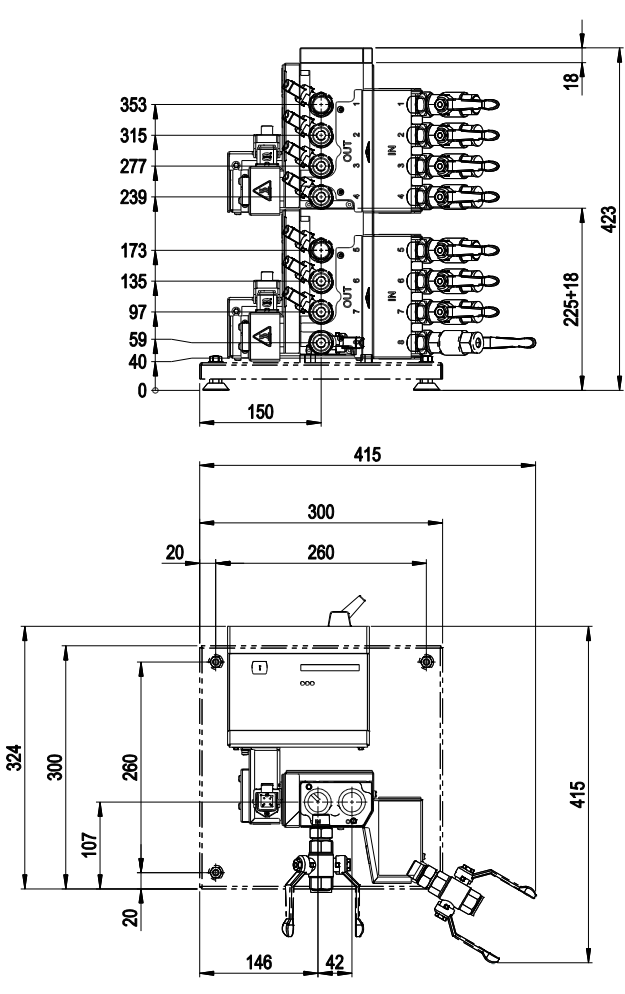

Afb. 3: Afmetingen constructie: vrijstaand

# Constructie: autonoom (tot 8 circuits)

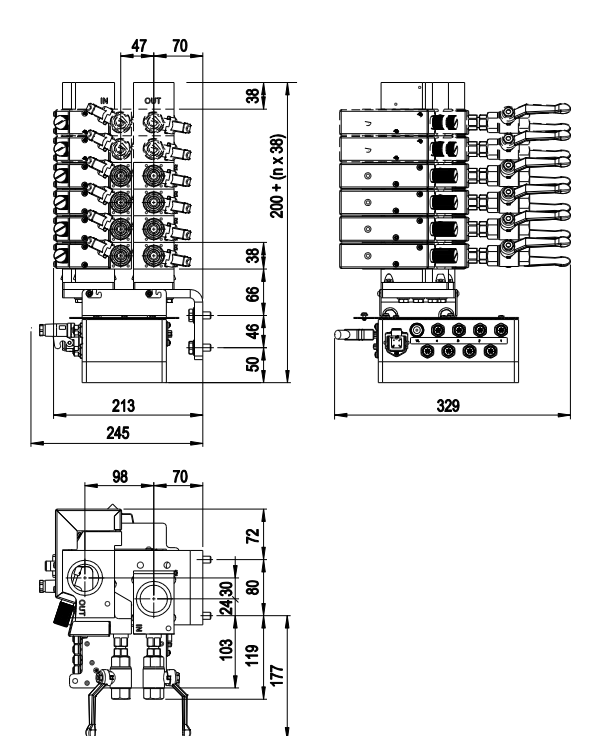

Afb. 4: Afmetingen constructie: autonoom (bijv. HB-FM160L8-6)

# Constructie: autonoom (tot 16 circuits)

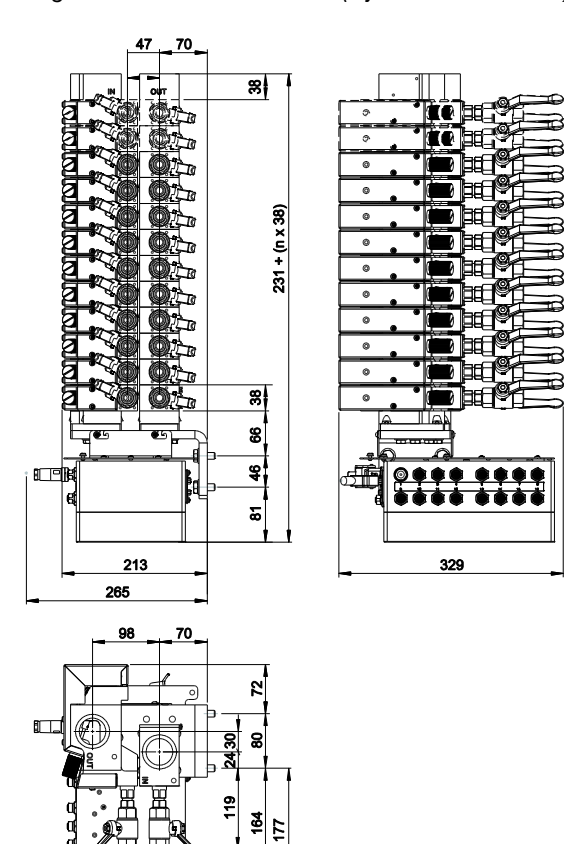

Afb. 5: Afmetingen constructie: autonoom (bijv. HB-FM160L16-12)

n = aantal circuits

#### Gewicht max.

#### Constructie: toestelaanbouw

| Uitvoering | Waarde | Eenheid |
|------------|--------|---------|
| HB-FM160G4 | 9      | kg      |
| HB-FM180G4 |        |         |
| HB-FM200G4 |        |         |
| HB-FM160G8 | 20     | kg      |
| HB-FM180G8 |        |         |
| HB-FM200G8 |        |         |

### Constructie: vrijstaand

| Uitvoering | Waarde | Eenheid |
|------------|--------|---------|
| HB-FM160F4 | 13     | kg      |
| HB-FM180F4 |        |         |
| HB-FM200F4 |        |         |
| HB-FM160F8 | 24     | kg      |
| HB-FM180F8 |        |         |
| HB-FM200F8 |        |         |

#### **Constructie: Autonoom**

| Uitvoering | Waarde      | Eenheid |
|------------|-------------|---------|
| HB-FM160   | 9 + (n x 4) | kg      |
| HB-FM180   |             |         |

n = aantal circuits

### Temperatuurmeting

|            | Waarde | Eenheid |
|------------|--------|---------|
| Meetbereik | 0-400  | °C      |
| Resolutie  | 0,1    | °C      |
| Tolerantie | ±0,8   | К       |

### Debietmeting

|            | Waarde                                       | Eenheid |
|------------|----------------------------------------------|---------|
| Meetbereik | 0,4–20                                       | L/min   |
| Resolutie  | 0,1                                          | L/min   |
| Tolerantie | $\pm$ (5 % van de meetwaarde<br>+ 0.1 L/min) |         |

## 3.2 Emissiewaarden

|                                        | Waarde | Eenheid |
|----------------------------------------|--------|---------|
| Oppervlaktetemperatuur<br>(achterkant) | >75    | °C      |
| Oppervlaktetemperatuur<br>(bediening)  | <50    | °C      |

## 3.3 Bedrijfsomstandigheden

Omgeving

De doorstroommeter Flow-5 mag alleen binnenshuis worden gebruikt.

|                              | Waarde | Eenheid |
|------------------------------|--------|---------|
| Temperatuurbereik            | 5–60   | °C      |
| Relatieve luchtvochtigheid * | 35-85  | % RH    |

\* niet condenserend

Inbouwsituaties (alleen bij constructie: autonoom) De volgende inbouwsituaties voor de constructie autonoom zijn toegestaan:

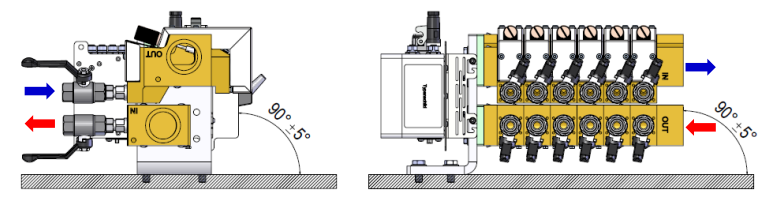

Afb. 6: Inbouwsituatie horizontaal uitvoering links

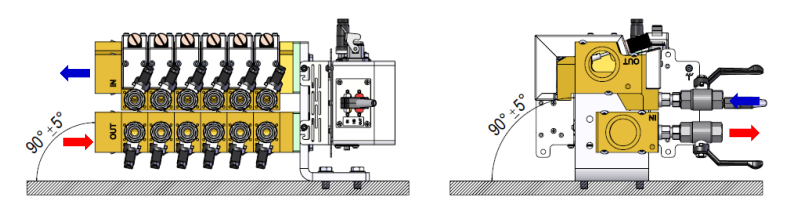

Afb. 7: Inbouwsituatie horizontaal uitvoering rechts

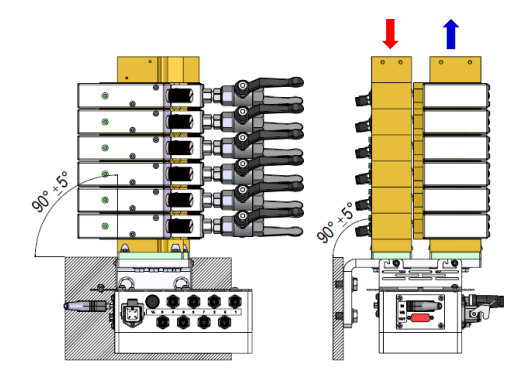

Afb. 8: Inbouwsituatie verticaal bijv. uitvoering links

## 3.4 Aansluitingen

Aansluiting elektrisch

(alleen bij constructie: toestelaanbouw / vrijstaand

Aansluiting frequentie-uitgang

zie typeplaatje aan het toestel resp. op pagina 2

|                     | Waarde | Eenheid    |
|---------------------|--------|------------|
| Frequentie / debiet | 10     | Hz / L/min |
| Frequentiebereik    | 0-400  | Hz         |

| Aansluiting voor- terugloop<br>(voeding) |                                        | Waarde  | Eenheid |
|------------------------------------------|----------------------------------------|---------|---------|
|                                          | Schroefdraad (constructie: vrijstaand) | G¾ 1)   |         |
|                                          | Schroefdraad (constructie: autonoom)   | G1 ¼    |         |
|                                          | Bestendigheid HB-FM160                 | 20, 180 | bar, °C |
|                                          | Bestendigheid HB-FM180                 | 25, 200 | bar, °C |
|                                          | Bestendigheid HB-FM200                 | 10, 220 | bar, °C |
|                                          |                                        |         |         |

G... Aansluit- binnendraad in inch

1) bij constructie: vrijstaand, uitvoering optioneel G1

# Aansluiting voor- terugloop (circuit)

|                        | Waarde  | Eenheid |
|------------------------|---------|---------|
| Schroefdraad           | G1⁄2    |         |
| Bestendigheid HB-FM160 | 20, 180 | bar, °C |
| Bestendigheid HB-FM180 | 25, 200 | bar, °C |
| Bestendigheid HB-FM200 | 10, 220 | bar, °C |

Schr...aansluiting- binnenschroefdraad in inches

## 3.5 Brandstoffen

ATTENTIE! Foutieve metingen door toevoegingen in warmtedrager Daarom: - Voor een correcte werking van de debietmeting mag u geen schuimende toevoegingen in de warmtedrager vermengen.

Afhankelijk van de uitvoering wordt het volgende materiaal gebruikt:

- Koper
- Messing
- Brons
- Nikkel
- Chroomstaal
- MQ (silicone)
- Titaan

- NBR (nitrilrubber)
- FPM (Viton®)
- PTFE (teflon)
- FFKM (Perfluorrubber)
- PEEK (polyetheretherketon)
- Keramiek (Al<sub>2</sub>O<sub>3</sub>)

Viton® is een handelsmerk van Dupont Dow Elastomers

| Warmtedrager water |  |
|--------------------|--|
| (HB-FM160/180)     |  |

| Hydrologische<br>gegevens | Temperatuurbereik | Richtwaarde | Eenheid            |
|---------------------------|-------------------|-------------|--------------------|
| pH-waarde                 | -                 | 7,5 – 9     |                    |
| Geleidingsvermogen        | tot 110 °C        | <150        | mS/m               |
|                           | 110–180 °C        | <50         |                    |
|                           | boven 180 °C      | <3          |                    |
| Totale hardheid           | tot 140 °C        | <2,7        | mol/m <sup>3</sup> |
|                           |                   | <15         | °dH                |
|                           | boven 140 °C      | <0,02       | mol/m <sup>3</sup> |
|                           |                   | <0,11       | °dH                |
| Carbonhardheid            | tot 140 °C        | <2,7        | mol/m <sup>3</sup> |
|                           |                   | <15         | °dH                |
|                           | boven 140 °C      | <0,02       | mol/m <sup>3</sup> |
|                           |                   | <0,11       | °dH                |
| Chloride-ionen CI -       | tot 110 °C        | <50         | mg/L               |
|                           | 110–180 °C        | <30         |                    |
|                           | boven 180 °C      | <5          |                    |
| Sulfaat SO4 2-            | -                 | <150        | mg/L               |
| Ammonium NH4 +            | -                 | <1          | mg/L               |
| IJzer Fe                  | -                 | <0,2        | mg/L               |
| Mangaan Mn                | -                 | <0,1        | mg/L               |
| Deeltjesgrootte           | -                 | <200        | μm                 |

#### Warmtedrager olie (HB-FM200)

Voor de werking met olie moeten daarvoor geschikte warmtedrager-oliën worden gebruikt.

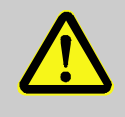

#### WAARSCHUWING!

Gevaar bij ongeschikte warmtedrager-oliën

Bij gebruik van ongeschikte olie bestaat het gevaar op barsten, oververhitting en brand.

Daarom:

- De maximaal toegestane voorlooptemperatuur voor de olie moet hoger zijn dan de maximale bedrijfstemperatuur van het apparaat.
- De toegestane filmtemperatuur en het kookpunt moeten minstens 340 °C bedragen.

Gebruik geen agressief middel dat de grondstoffen kan verstoren die in contact staan met de warmtedrager.

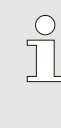

AANWIJZING!

Voor meer informatie kunt u onder <u>www.hb-therm.ch</u> "Olie-aanbeveling voor temperatuurapparaten" (DF8082-X,X=Sprache) uploaden.

### 3.6 Typeplaatje

De gegevensplaat bevindt zich op de behuizing van de elektronische apparatuur voor evaluatie en op pagina 2 van deze gebruiksaanwijzing.

De volgende informatie staat op de gegevensplaat:

- Fabrikant
- Typeaanduiding
- Toestelnummer
- Bouwjaar
- Vermogenswaarden
- Aansluitwaarden
- Beschermingswijze
- Extra uitrustingen

# 4 Constructie en functioneren

## 4.1 Overzicht

Constructie: Toestelaanbouw / vrijstaand

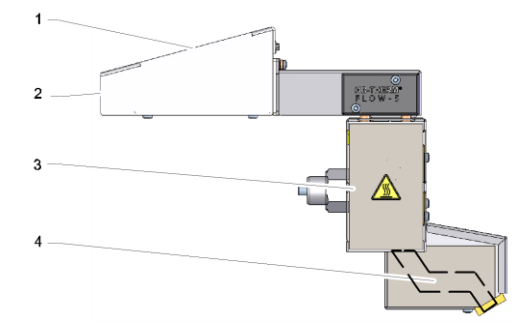

Afb. 9: Overzicht constructie: Toestelaanbouw

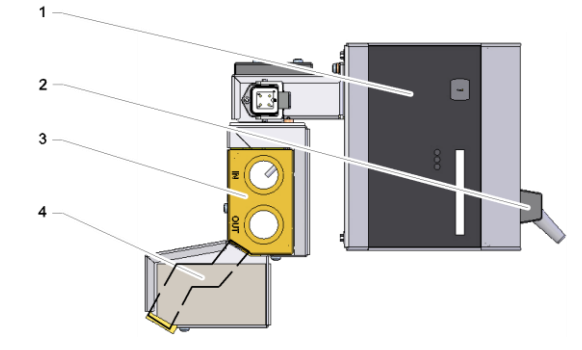

Afb. 10: Overzicht constructie: vrijstaand

- 1 Evaluatie-eenheid met bediening en LED-indicatie
- 2 Interface-aansluitingen
- 3 Voor-terugloopverdeler
- 4 Circuits

Constructie: autonoom

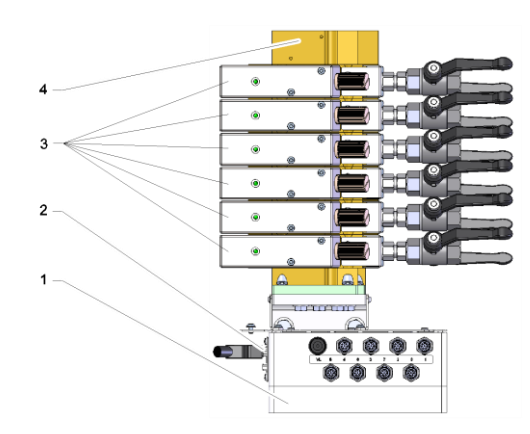

Afb. 11: Overzicht constructie: autonoom

- 1 Evaluatie-eenheid
- 2 Interface-aansluitingen
- 3 Circuits
- 4 Voor-terugloopverdeler

## 4.2 Functieprincipe

De externe debietmeting dient voor de meting van de temperatuur en het debiet van 2 tot 16 circuits (afhankelijk van de constructie). De debietmeting gebeurt met ultrasone golven. De temperatuur wordt gemeten met weerstandsthermometers.

De meetsignalen worden verwerkt door de elektronische apparatuur voor evaluatie, en vervolgens overgedragen aan een temperatuurapparaat (interface HB voor Thermo-5 of Panel-5 resp. frequentie-uitgang voor reeks 4 of vreemde producten). Van daar is een verdere overdracht van de data naar de machine mogelijk ( $\rightarrow$  pagina 62).

Afhankelijk van het gebruikte tempereerapparaat staan verschillende meetwaarden ter beschikking ( $\rightarrow$  pagina 40).

## 4.3 Aansluitingen circuits

# Constructie: toestelaanbouw / vrijstaand

De aansluitingen worden als volgt aangeduid:

A **OUT** Voorloop 1-4 resp. 1-8

B IN Terugloop 1-4 resp. 1-8

Afb. 12: Aansluitingen constructie: toestelaanbouw / vrijstaand в

#### Constructie: autonoom

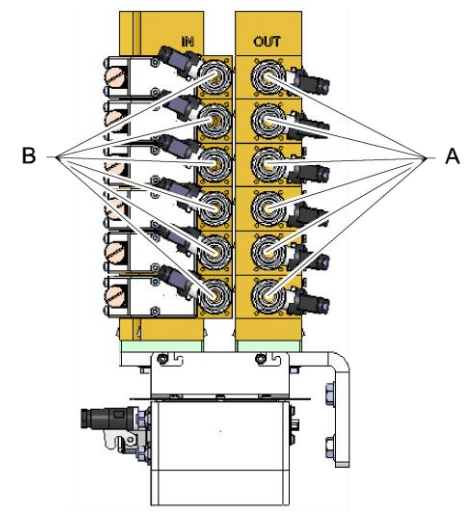

Afb. 13: Aansluitingen constructie: autonoom

De aansluitingen worden als volgt aangeduid:

| А | OUT | Voorloop  | 1-n |
|---|-----|-----------|-----|
| В | IN  | Terugloop | 1-n |

n = aantal circuits

## 4.4 Aansluitingen voeding

#### Constructie: vrijstaand

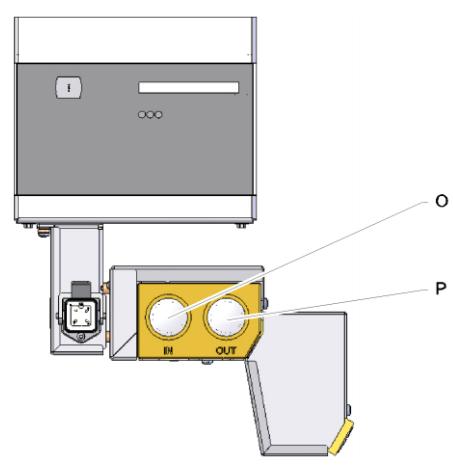

De aansluitingen worden als volgt aangeduid:

IN Voeding ingang

0

Ρ

**OUT** Voeding uitgang

Afb. 14: Aansluitingen constructie: vrijstaand

#### Constructie: Autonoom

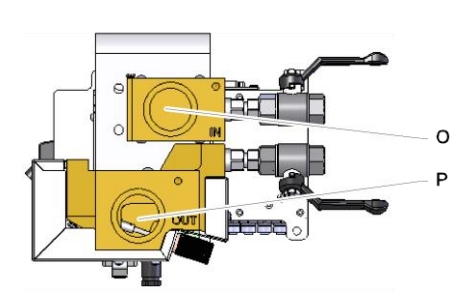

De aansluitingen worden als volgt aangeduid:

| 0 | IN  | Voeding ingang  |
|---|-----|-----------------|
| Ρ | OUT | Voeding uitgang |

Afb. 15: Aansluitingen constructie: autonoom

## 4.5 Extra uitrustingen

Naast de basisuitrusting van het toestel kunnen de volgende extra uitrustingen zijn geïnstalleerd ( $\rightarrow$  typeplaatje):

|       | Extra uitrusting              | Beschrijving                                                              |
|-------|-------------------------------|---------------------------------------------------------------------------|
| ZA Aa | Aansluiting voor alarmcontact | Alarm d.m.v. potentiaalvrij omschakelcontact max. 250 VAC, 4 A belastbaar |
|       |                               | Stiftstekker Harting Han 3A                                               |
| ZH    | Afsluitkranen                 | Afsluitkranen voor alle circuits                                          |

# 5 Transport, verpakking en opslag

# 5.1 Veiligheidsvoorschriften voor het transport

**Onjuist transport** 

| ! | ATTENTIE!<br>Beschadigingen door onjuist transport!                                                                                                    |
|---|----------------------------------------------------------------------------------------------------|
|   | Bij onjuist transport kan er aanzienlijke schade ontstaan.                                                                                                    |
|   | Daarom:                                                                                                    |
|   | <ul> <li>Gebruik alleen de originele verpakkingen of<br/>gelijkwaardige verpakkingen.</li> </ul>                                                                                        |
|   | <ul> <li>Handel voorzichtig bij het afladen van de<br/>pakketstukken en bij transport binnen het<br/>bedrijf. Neem de symbolen en aanwijzingen op<br/>de verpakking in acht.</li> </ul> |
|   | <ul> <li>Verwijder de verpakkingen pas vlak voor de<br/>montage.</li> </ul>                                                                                                    |

## 5.2 Transportinspectie

Bij aankomst meteen controleren of de levering volledig is en of er eventuele transportschade te herkennen is.

- Bij uiterlijk herkenbare transportschade als volgt te werk gaan:
- Levering niet of slechts onder voorbehoud aannemen.
- Omvang van de schade op de transportpapieren of op het afleveringsbewijs van de transporteur noteren.
- Reclamatie op gang brengen.

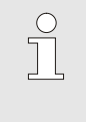

#### AANWIJZING!

ledere fout reclameren van zodra ze werd herkend. Schadeclaims kunnen slechts binnen de geldende reclamatietermijnen worden ingediend.

## 5.3 Verpakking

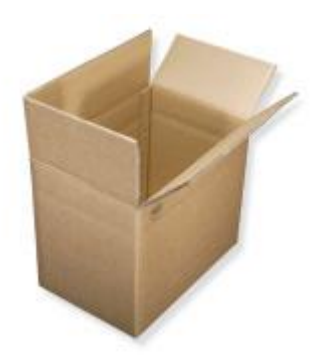

De externe debietmeting is volgens de te verwachten transportomstandigheden verpakt in een kartonnen doos.

Voor de verpakking is uitsluitend milieuvriendelijk materiaal gebruikt.

De verpakking moet de afzonderlijke onderdelen beschermen tegen transportschade, corrosie en andere beschadigingen. Maak de verpakking daarom niet kapot.

Afb. 16: Verpakking

#### Omgang met verpakkingsmateriaal

Verpakkingsmateriaal volgens de geldende wettelijke bepalingen en plaatselijke voorschriften verwijderen.

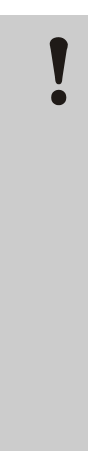

#### ATTENTIE!

#### Milieuschade door verkeerde verwijdering!

Verpakkingsmateriaal is een waardevolle basisstof en kan in veel gevallen opnieuw worden gebruikt of op een zinvolle manier worden verwerkt en hergebruikt.

Daarom:

- Verpakkingsmateriaal op een milieuvriendelijke manier verwijderen.
- De plaatselijk geldende voorschriften in acht nemen. Indien nodig de verwijdering aan een gespecialiseerd bedrijf opdragen.

#### **Recyclingcodes voor** verpakkingsmaterialen

geen recyclingcode

Recyclingcodes zijn markeringen op verpakkingsmateriaal. Ze geven informatie over het soort materiaal dat wordt gebruikt en vergemakkelijken het verwijderings- en recyclingproces.

Deze codes bestaan uit een specifiek materiaalnummer, omlijst door een pijldriehoekssymbool. Onder het symbool staat de afkorting voor het betreffende materiaal.

#### Transportpallet

→ Hout

#### Vouwdoos

→ Karton

#### Omsnoeringsband

→ Polypropyleen

#### Schuimkussentjes, kabelbinders en zakjes met snelsluiting

→ Polyethyleen met lage dichtheid

#### Stretchfolie

→ Polyethyleen lineair met lage dichtheid

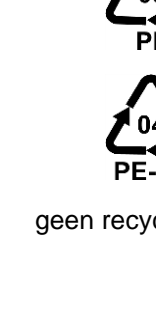

## 5.4 Symbolen op de verpakking

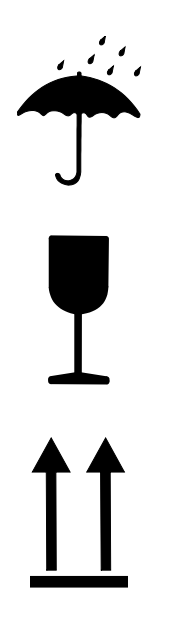

## Niet met water in aanraking brengen

Pakketten niet met water in aanraking brengen en droog houden.

#### Breekbaar

Kenmerkt de pakketten met een breekbare of kwetsbare inhoud. Voorzichtig omgaan met het pakket, het niet laten vallen en het niet aan stoten onderwerpen.

#### Boven

De pijlpunten van het teken kenmerken de bovenkant van het pakket. Ze moeten steeds naar boven wijzen, anders kan de inhoud worden beschadigd.

## 5.5 Opslag

Opslag van de verpakkingen

Verpakkingen moeten onder de volgende voorwaarden worden opgeslagen:

- Niet buiten bewaren.
- Droog en stofvrij opslaan.
- Niet aan agressieve media blootstellen.
- Tegen zonnestraling beschermen.
- Mechanische schokken vermijden.
- Opslagtemperatuur: 15 tot 35 °C.
- Relatieve luchtvochtigheid: max. 60 %.
# 6 Installatie en eerste inbedrijfstelling

# 6.1 Veiligheid

#### Personeel

- Installatie en eerste ingebruikname mogen alleen door deskundig personeel worden uitgevoerd.
- Werkzaamheden aan de elektrische installatie mogen alleen door vakkundige elektromonteurs worden uitgevoerd.
- Werkzaamheden aan de installatie mogen uitsluitend worden uitgevoerd door gekwalificeerd personeel dat kennis heeft van het hydraulische systeem.

#### **Bijzondere gevaren**

De volgende gevaren bestaan:

- Levensgevaar door elektrische stroom.
- Verbrandingsgevaar door hete werkstoffen.
- Verbrandingsgevaar door hete oppervlakken.
- Gevaar voor kneuzingen door wegrollen of omkantelen.

Verkeerde installatie en eerste inbedrijfstelling

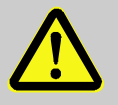

#### WAARSCHUWING!

Risico tot verwondingen door verkeerde installatie en eerste inbedrijfstelling!

Een verkeerde installatie en eerste inbedrijfstelling kan ernstig persoonlijk letsel of materiële schade veroorzaken.

Daarom:

- Voor begin van de werkzaamheden voor voldoende montagevrijheid zorgen.
- Met open, scherpkantige componenten voorzichtig omgaan.

# 6.2 Aansluitingen maken

#### Constructie: toestelaanbouw

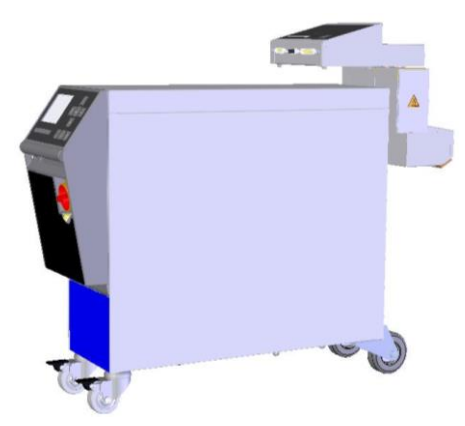

Ga als volgt te werk om de externe debietmeting (constructie: toestelaanbouw) aan het temperatuurapparaat aan te sluiten:

- 1. Zet het apparaat klaar.
- 2. Bevestig de externe doorstroommeter aan de temperatuurregeleenheid en draai de binnenzeskantschroef vast met een maximaal koppel van 20 Nm.
- 3. Sluit voorloop en terugloop 1-n aan de verbruiker aan.
- n = aantal circuits

Afb. 17: Constructie: toestelaanbouw

#### Constructie: vrijstaand

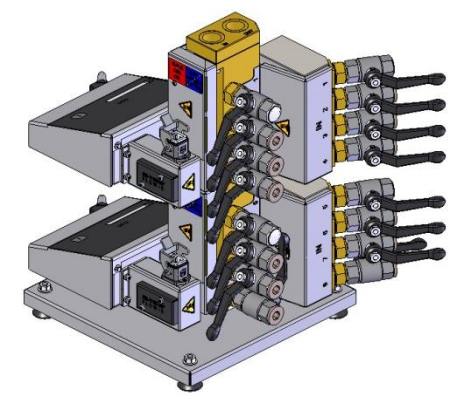

Ga als volgt te werk om de externe debietmeting (constructie: vrijstaand) te bedienen:

- 1. Zet de externe debietmeting op een effen en draagkrachtig oppervlak.
- 2. Sluit de voorloop en terugloop van de voeding aan.
- 3. Sluit voorloop en terugloop 1-n aan de verbruiker aan.
- n = aantal circuits

Afb. 18: Constructie: vrijstaand

#### **Constructie: Autonoom**

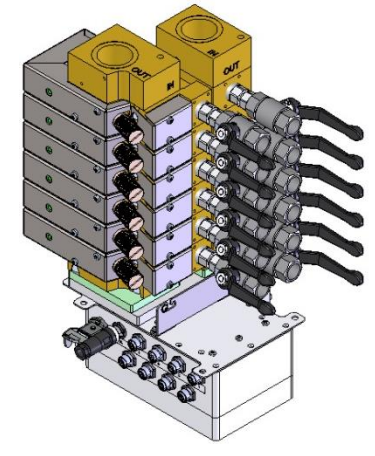

Afb. 19: Constructie: Autonoom

Ga als volgt te werk om de externe debietmeting (constructie: autonoom) te bedienen:

- 1. Monteer de externe debietmeting aan het gereedschap.
- 2. Sluit de voorloop en terugloop van de voeding aan.
- **3.** Sluit voorloop en terugloop 1–n aan de verbruiker aan.
- n = aantal circuits

# 6.3 Functieaarde aansluiten

# alleen bij constructie: autonoom

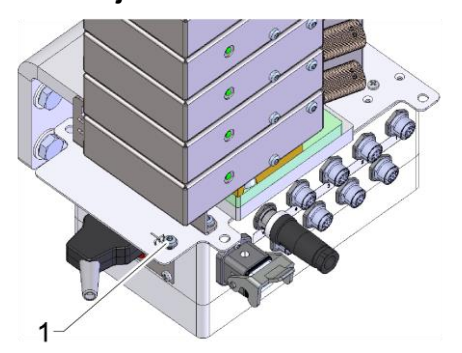

Grote EMV-storingsbronnen in de nabijheid van de debietmeting kunnen deze functie beïnvloeden. In dat geval moet de behuizing van de analyse-unit van de debietmeting worden geaard met een aardingsband.

(aansluitpunt voor functieaarde zie (1) Afb. 20)

Afb. 20: Functieaarde

# 6.4 Gegevens-interfaces aansluiten

## 6.4.1 Bij reeks 5

#### Interface HB

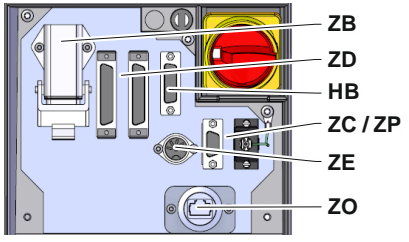

Afb. 21: Interfaces afzonderlijk toestel

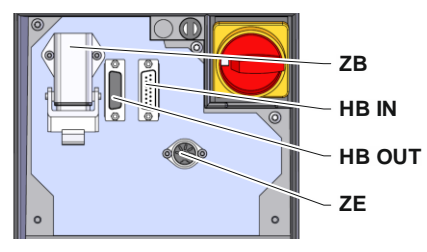

Afb. 22: Interfaces moduletoestel

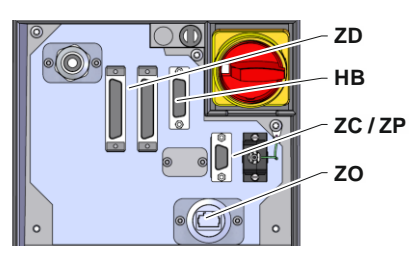

Afb. 23: Interfaces Panel-5

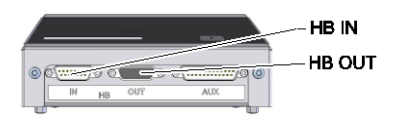

Afb. 24: Interfaces Flow-5 Constructie: toestelaanbouw / vrijstaand

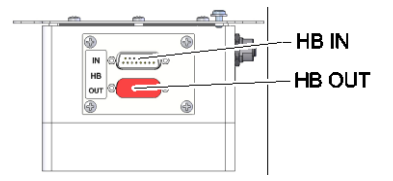

Afb. 25: Interfaces Flow-5 Constructie: Autonoom

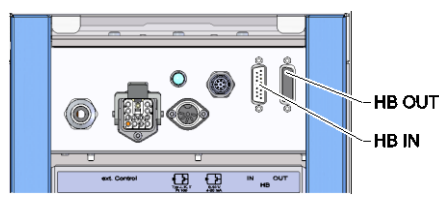

Afb. 26: Interfaces Vario-5

Om een moduletoestel Thermo-5, ext. debietmeting Flow-5 of een omschakeleenheid Vario-5 te bedienen of te controleren, moet er een besturingskabel op het toestel worden aangesloten:

- 1. Besturingskabel tussen front en serviceklep bij Thermo-5 resp. Panel-5 door trekken.
- 2. Steek de besturingskabel in de contactdoos HB.
- **3.** Andere zijde van de besturingskabel op het HB-Therm product Thermo-5, Flow-5 of Vario-5 met de stekker HB-IN aansluiten.
- **4.** Overige HB-Therm producten via de contactdoos HB-OUT aansluiten.
- Legende Aanduiding Opmerking MC Sturing van de machine max. 1 FB **Bedieningsmodule Panel-5** max. 1 EG Tempereerinstallatie Thermo-5, max. 16 afzonderlijke toestel (per bediening) MG Tempereerinstallatie Thermo-5. moduletoestel FM **Debietmeter Flow-5** max. 32 (met 4 circuits) VS Omschakeleenheid Vario-5 max. 8 Maximaal aantal SD Communicatie door seriële gegevensinterface DIGITAL (ZD), apparaten, bedienings-CAN (ZC), PROFIBUS-DP (ZP) omvang en overdracht van de debietwaarden Communicatie OPC UA via **OPC UA** zijn van de machine-Ethernet (ZO) besturing resp. het protocol afhankelijk Communicatie Aansluit-volgorde niet HB<sup>2)</sup> interface HB relevant Communicatie Voor de af-**HB/CAN** interface HB/CAN standsbediening van afzonderlijke apparaten Communicatie CAN interface CAN (ZC) Externe besturing (ext. Control) EC De bezetting is afhankelijke van de machinebesturing MC

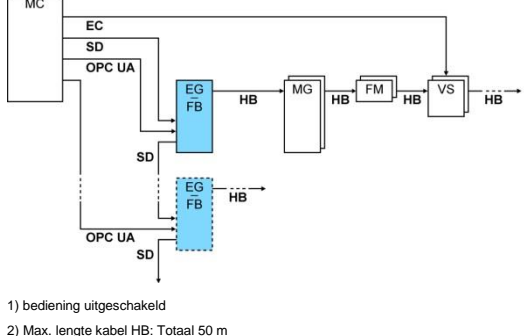

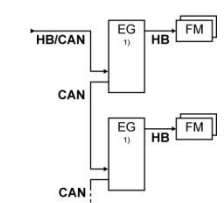

5. Serviceklep sluiten.

#### O8295-NL 2023-08

#### Voorbeelden communicatie

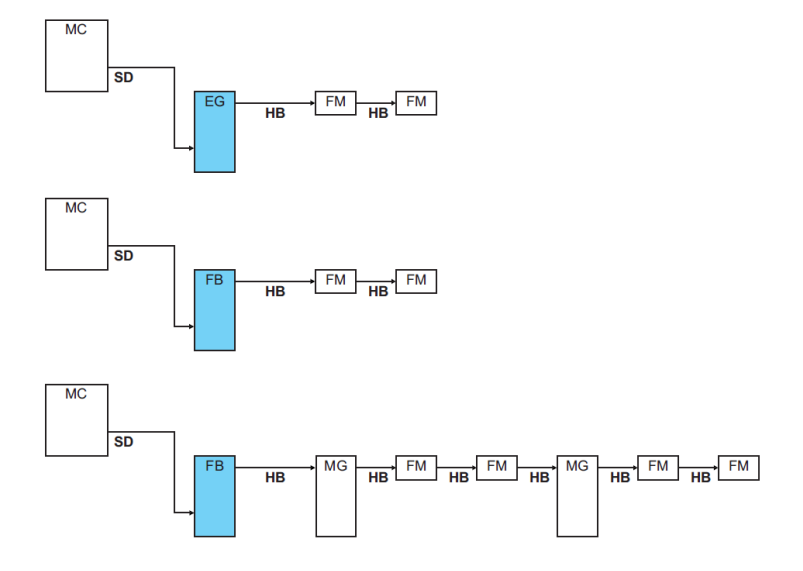

Meetwaarden

Gegevensinterface (aanvullende uitrusting ZD, ZC, ZP, ZO)

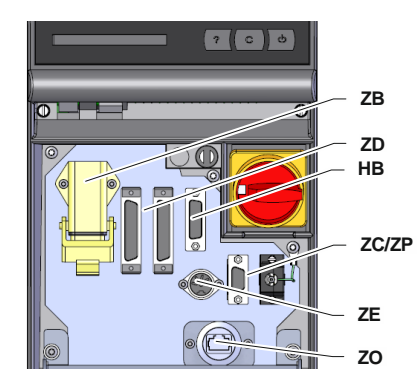

Afb. 27: Interfaces afzonderlijk toestel

Bij aansluiting aan een temperatuurapparaat of bedieningsmodule worden de volgende meetwaarden overgebracht:

- Debiet extern per circuit
- Temperatuur-terugloop extern per circuit
- Temperatuur-voorloop extern per circuit debietmeting

Om het apparaat via een externe besturing aan te sturen, kan een besturingskabel op het apparaat worden aangesloten:

- 1. Besturingskabel tussen front en serviceklep door trekken.
- 2. Besturingskabel in de contactdoos ZD, ZC, ZP of ZO steken.
- 3. Serviceklep sluiten
- **4.** Instellen van het Adres resp. van het Protocol ( $\rightarrow$  pagina 62)
- Instelling van de netwerkconfiguratie (alleen bij aanvullende uitrusting ZO → Handleiding en serviceboekje Thermo-5)

# 6.5 Bij reeks 4 of vreemd product

Frequentie-uitgang (alleen bij constructie: toestelaanbouw / vrijstaand Om de ext. debietmeting aan te sluiten aan een temperatuurapparaat reeks 4 of aan een vreemd product, gaat u als volgt te werk:

- 1. Steek de kabel in het stopcontact AUX.
- 2. Steek de kabel in het stopcontact X75 bij een temperatuurapparaat van reeks 4. (Bij een vreemd product moet u de aansluiting maken volgens de handleiding van het vreemde product.)

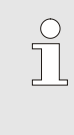

AANWIJZING!

Voor de verwerking van het frequentiesignaal moet bij het temperatuurapparaat van reeks 4 de extra uitrusting ZV beschikbaar zijn.

Bij aansluiting aan een apparaat van reeks 4 of aan een vreemd product, worden per externe debietmeting de volgende meetwaarden omgezet:

4x debiet extern

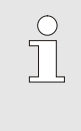

AANWIJZING!

De pintoewijzingen van de verschillende stuurkabels zijn in het Hoofdstuk 15 op pagina 89 opgesomd.

#### Meetwaarden

# 7 Sturing

7.1 Toetsenbord

(alleen bij constructie: toestelaanbouw / vrijstaand

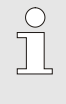

#### AANWIJZING!

De externe debietmetingen hebben geen eigen bediening. De bediening en indicatie gebeuren via een afzonderlijk toestel Thermo-5 of bedieningsmodule Panel-5.

# HB-FM160-20 I Toets Toetsfunctie Sprong op de menupagina Indicatie \ Reële waarden op de vierde of achtste externe reële waarde debiet.

Basisindicatie (alleen bij bediening modulair)

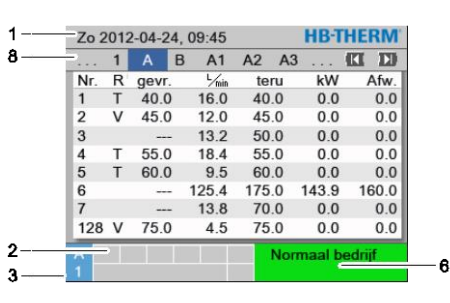

Afb. 28: Basisindicatie tabel (bediening modulair)

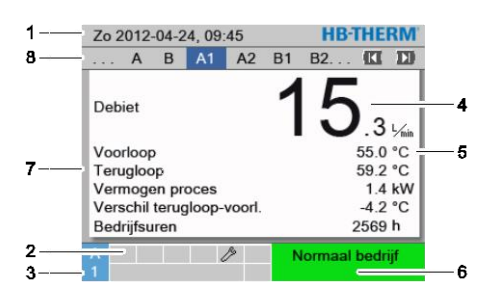

Afb. 29: Basisindicatie tekst (bediening modulair)

| Posnr. | Aanduiding                                | Indicatie                                                                |
|--------|-------------------------------------------|--------------------------------------------------------------------------|
| 1      | Menubalken                                | Datum en uurtijd                                                         |
| 2      | Pictogramveld                             | Indicatie actieve functies en aanwijzingen                               |
| 3      | Adresveld                                 | Indicatie van het module-adres resp. DFM-module-adres                    |
| 4      | Indicatie reële waarde<br>(groot)         | Indicatie van het actuele gemeten debiet resp.<br>teruglooptemperatuur   |
| 5      | Eenheid                                   | Eenheid voor reële waarde                                                |
| 6      | Modus en gekleurde<br>toestandsaanduiding | Indicatie van de actuele modus / alarmen en waarschuwingen die aan staan |
| 7      | Gebruikerswaarden                         | Aanduiding van max. 5 vrij selecteerbare reële waarden                   |
| 8      | Modulebalken                              | Indicatie van de aangemelde modules resp. debietmeting                   |

#### Toestandsindicatie externe debietmeting

(alleen bij constructie: toestelaanbouw / vrijstaand

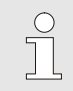

#### AANWIJZING!

De toestandsindicatie is alleen aktief bij aansluiting aan een Thermo-5 of Panel-5.

Afhankelijk van de bedrijfstoestand licht de toestandaanduiding in een andere kleur op. De volgende toestanden zijn gedefinieerd:

| Aanduiding                | Beschrijving                                 |
|---------------------------|----------------------------------------------|
| groen                     | Storingsvrij                                 |
| groen-knipperend          | Opstartfase, grenswaarden nog niet ingesteld |
| groen-knipperend-<br>snel | Debietmeting aan de bediening gekozen        |
| geel                      | Waarschuwing                                 |
| rood                      | Storing                                      |
| geel-rood-knipperend      | Software-update                              |

#### Toestandsweergave van een afzonderlijk circuit (alleen bij constructie: autonoom)

Afhankelijk van de bedrijfstoestand knipperen de statuslampen van afzonderlijke circuits in verschillende volgorden. De volgende toestanden zijn gedefinieerd:

| Toestand        | Knippervolgorde statuslampen                                                                               |
|-----------------|----------------------------------------------------------------------------------------------------|
| Normaal bedrijf | Knipperen in verhouding tot het huidige debiet.<br>$0 - 10 \text{ s AAN} \rightarrow 0 - 20 \text{ L/min}$ |
| Storing         | 1 s UIT, 1 s AAN, 1 s UIT, 7 s AAN                                                                         |
| Software-update | 1 s AAN, 1 s UIT                                                                                           |

#### Toestandsindicatie bedieningsmodule resp. individueel toestel

Afhankelijke van de modus heeft de toestandsindicatie een andere kleur. De volgende toestanden zijn gedefinieerd:

| Indicatie        | Beschrijving                                 |
|------------------|----------------------------------------------|
| groen            | storingsvrij                                 |
| groen-knipperend | opstartfase, grenswaarden nog niet geplaatst |
| geel             | waarschuwing                                 |
| rood             | storing                                      |

# 7.2 Bedieningsstructuur

In de menustructuur kunt u als volgt navigeren:

- Met de toetsen Met de toetsen Met u vanuit de basisaanduiding stap voor stap de huidige dieper liggende hiërarchieniveaus opvragen.
- Met de toetsen <sup>(C)</sup> kunt u uit de dieper liggende hiërarchieniveaus stap voor stap de huidige hoger liggende niveaus voor de basisaanduiding opvragen.
- Als u de toetsen langer dan 1 seconden indrukt, kunt u uit de dieper liggende hiërarchieniveaus direct de basisaanduiding opvragen
- Met de pijltoetsen ( pijltoetsen ) kunt u ussen de afzonderlijke modules schakelen.

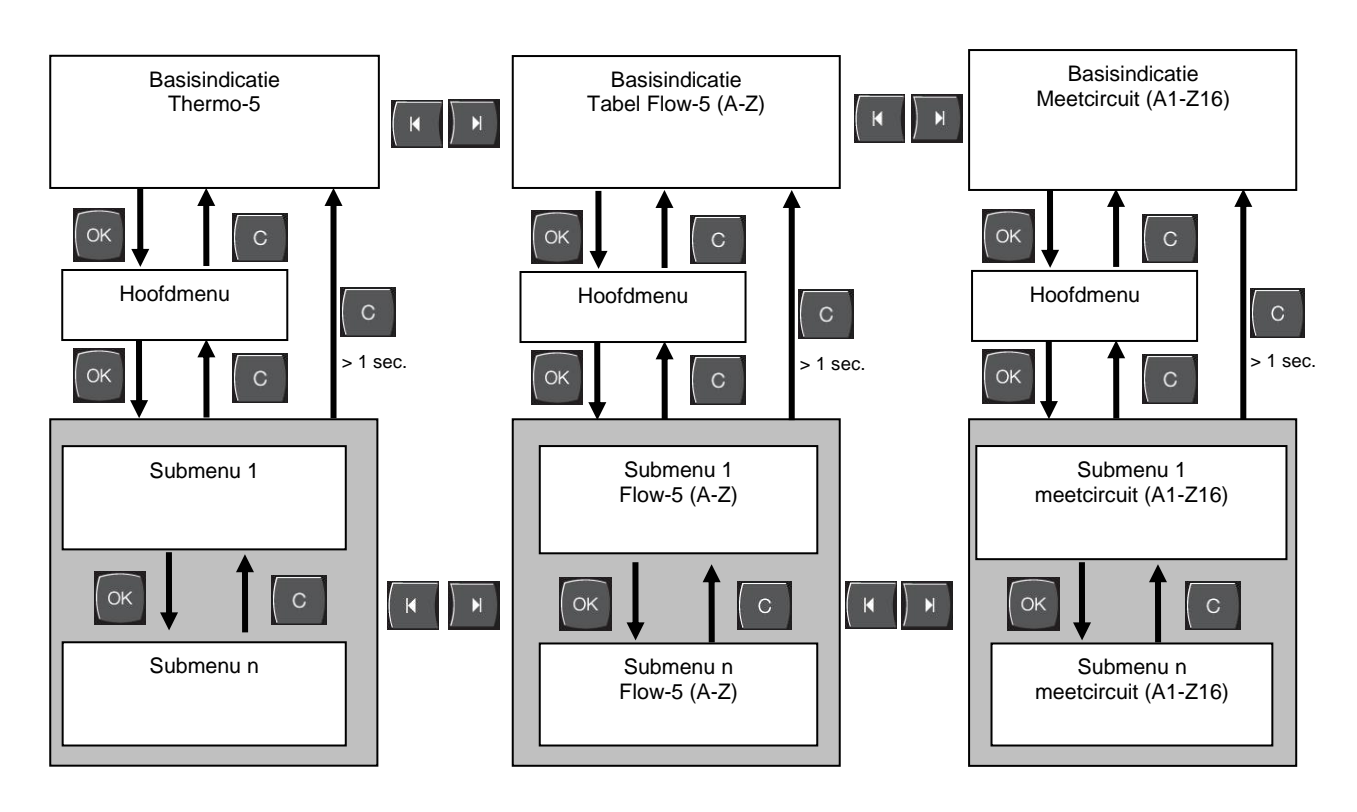

Afb. 30: Bedieningsstructuur

# 7.3 Menustructuur

Bediening geïntegreerd

**Bediening modulair** 

Gedurende Bediening geïntegreerd heeft de Flow-5 geen eigen menustructuur. De menustructuur van de Thermo-5 wordt met de reële waarden uitgebreid ( $\rightarrow$  pagina 70)

Gedurende Bediening modulair heeft de Flow-5 volgende eigen menustructuur.

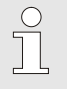

#### AANWIJZING!

Afhankelijk van de gebruikte software-versie kunnen de menustructuur en de waardes van de parameter van de volgende tabelle afwijken..

| Weergave                  | Gebruikers-<br>profiel | Bedienings-<br>vrijgave | Default waarde | Eenheid | Extra uitrusting | Type |
|---------------------------|------------------------|-------------------------|----------------|---------|------------------|------|
| Gevraagde waarden         | S                      | -                       | -              | -       | -                | -    |
| Gevraagde waarde debit    | S                      | 1                       | 5.0            | L/min   | -                | Z    |
| Functies                  | S                      | -                       | -              | -       | -                | -    |
| Afstandsbedrijf           | S                      | 1                       | UIT            | -       | ZD, ZC, ZP       | Y    |
| Schakelklok               | S                      | 1                       | UIT            | -       | -                | А    |
| Leren                     | S                      | 1                       | UIT            | -       | -                | Z    |
| Weergave                  | S                      | -                       | -              | -       | -                | -    |
| Beeldtype-FM              | S                      | 2                       | autom.         | -       | -                | А    |
| Reële waarden             | S                      | -                       | -              | -       | -                | -    |
| Indicatie vastzetten      | S                      | 1                       | UIT            | -       | -                | А    |
| Voorloop                  | S                      | -                       | -              | °C      | -                | Y    |
| Terugloop                 | S                      | -                       | -              | °C      | -                | Z    |
| Verschil terugloop-voorl. | S                      | -                       | -              | K       | -                | Z    |
| Debiet                    | S                      | -                       | -              | L/min   | -                | Z    |
| Vermogen proces           | S                      | -                       | -              | kW      | -                | Z    |
| Bedrijfsuren FM           | S                      | -                       | -              | h       | -                | Y    |
| Keuze                     | S                      | -                       | -              | -       | -                | -    |
| Voorloop                  | S                      | 3                       | UIT            | -       | -                | Y    |
| Terugloop                 | S                      | 3                       | AAN            | -       | -                | Z    |
| Verschil terugloop-voorl. | S                      | 3                       | AAN            | -       | -                | Z    |
| Debiet                    | S                      | 3                       | AAN            | -       | -                | Z    |
| Vermogen proces           | S                      | 3                       | AAN            | -       | -                | Z    |
| Bedrijfsuren FM           | S                      | 3                       | UIT            | -       | -                | Y    |
| Ext. debietmeting         | S                      | -                       | -              | -       | -                | -    |
| Ext. debietmeting         | S                      | 3                       | -              | -       | -                | Z    |
| Bewaking                  | S                      | -                       | -              | -       | -                | -    |
| Bewaking                  | S                      | 3                       | autom.         | -       | -                | А    |
| Bewakingsniveau           | S                      | 3                       | grof           | -       | -                | Z    |
|                           |                        |                         |                |         |                  |      |

| Bewaking opnieuw plaatsen          | S | 3 | nee      | -     | - | Z |
|------------------------------------|---|---|----------|-------|---|---|
| Opstart-alarm onderdruk.           | S | 3 | vol      | -     | - | А |
| Alarmcontact functie               | S | 3 | NO1      | -     | - | Y |
| Luidsterkte hoorn                  | S | 3 | 10       | -     | - | А |
| Temperatuur                        | S | - | -        | -     | - | - |
| Verschil terugloop-voorl.          | S | 3 | -        | K     | - | Z |
| Voorloop max.                      | S | 3 | -        | °C    | - | Y |
| Voorloop min.                      | S | 3 | -        | °C    | - | Y |
| Terugloop max.                     | S | 3 | -        | °C    | - | Z |
| Terugloop min.                     | S | 3 | -        | °C    | - | Z |
| Vertr. verschil Voorloop-Terugloop | S | 3 | 0        | min   | - | А |
| Debiet                             | S | - | -        | -     | - | - |
| Debiet max.                        | S | 3 | UIT      | L/min | - | Z |
| Debiet min.                        | S | 3 | 1.0      | L/min | - | Z |
| Instelling                         | S | - | -        | -     | - | - |
| Afstandsbedrijf                    | S | - | -        | -     | - | - |
| Adres                              | S | 3 | UIT      | -     | - | Y |
| Protocol                           | S | 3 | 1        | -     | - | А |
| Master alarmcontact                | Е | 3 | autonoom | -     | - | А |
| Overdrachtpercent                  | Е | 4 | 4800     | B/s   | - | А |
| Overdrachtpercent. CAN bus         | Е | 4 | 250      | k/s   | - | А |
| Decimaalcijfer debiet CAN          | S | 4 | AAN      | -     | - | А |
| Pariteit                           | Е | 4 | even     | -     | - | А |
| Databit                            | E | 4 | 8        | -     | - | А |
| Stopbit                            | E | 4 | 1        | -     | - | А |
| Takt seriële opname                | S | 4 | 1        | S     | - | А |
| Vertraging noodstop                | U | 4 | 30       | S     | - | Y |
| Profibusknoop 1                    | S | 4 | 5        | -     | - | А |
| Profibusknoop 1                    | S | 4 | 6        | -     | - | А |
| Profibusknoop 1                    | S | 4 | 7        | -     | - | А |
| Profibusknoop 1                    | S | 4 | 8        | -     | - | А |
| DSM als toestel simuleren          | Е | 3 | UIT      | -     | - | Y |
| Schakelklok                        | E | - | -        | -     | - | - |
| Uurtijd                            | Е | 3 | MEZ      | UU:MM | - | А |
| Datum                              | Е | 3 | MEZ      | -     | - | А |
| Status                             | Е | 3 | inaktief | -     | - | А |
| Dag                                | E | 3 | Ma-Vr    | -     | - | А |
| Schakeltype                        | E | 3 | UIT      | -     | - | А |
| Schakeltijd                        | E | 3 | 06:00    | UU:MM | - | А |
| Datum / uurtijd                    | S | - | -        | -     | - | - |
| Uurtijd                            | S | 3 | MEZ      | UU:MM | - | А |
| Datum                              | S | 3 | MEZ      | -     | - | А |
| Tijdzone                           | S | 3 | MEZ      | -     | - | А |
| Zomer/winter omschakeling          | S | 3 | autom.   | -     | - | А |
| Eenheden                           | S | - | -        | -     | - | - |

| Temperatuur schaal                | S | 2 | °C           | - | - | А    |
|-----------------------------------|---|---|--------------|---|---|------|
| Debiet schaal                     | S | 2 | L/min        | - | - | А    |
| Opname USB                        | S | - | -            | - | - | -    |
| Takt seriële opname               | S | 4 | 1            | - | - | А    |
| Alle waarden activeren            | S | 3 | UIT          | - | - | Z    |
| Alle waarden deactiveren          | S | 3 | UIT          | - | - | Z    |
| Voorloop                          | S | 3 | AAN          | - | - | Z    |
| Terugloop                         | S | 3 | AAN          | - | - | Z    |
| Verschil terugloop-voorl.         | S | 3 | AAN          | - | - | Z    |
| Debiet                            | S | 3 | AAN          | - | - | Z    |
| Vermogen proces                   | S | 3 | AAN          | - | - | Z    |
| Bedrijfsuren FM                   | S | 3 | UIT          | - | - | Z    |
| Bedrijfsuren USR                  | S | 3 | UIT          | - | - | Z    |
| Totale aantal alarmen             | S | 3 | UIT          | - | - | Z    |
| Schakelcycli alarmrelais          | S | 3 | UIT          | - | - | Z    |
| Gemiddelde voorloop               | S | 3 | UIT          | - | - | Z    |
| Gemiddelde terugloop              | S | 3 | UIT          | - | - | Z    |
| Gemiddelde debiet                 | S | 3 | UIT          | - | - | Z    |
| Diverse                           | E | - | -            | - | - | -    |
| Herinschakel blokkering           | E | 3 | UIT          | - | - | А    |
| Identificatie DSM                 | U | 4 | geïntegreerd | - | - | А    |
| Profiel                           | S | - | -            | - | - | -    |
| Gebruikersprofiel                 | S | 3 | Standaard    | - | - | А    |
| Bedieningsactivatie               | S | 0 | 2            | - | - | А    |
| Code                              | S | 3 | 1234         | - | - | А    |
| Taal                              | S | 0 | -            | - | - | А    |
| Toetsluidsterkte                  | S | 3 | 5            | - | - | А    |
| Foutopsporing                     | S | - | -            | - | - | -    |
| Logboek alarmen                   | S | - | -            | - | - | -    |
| Bewaren/laden                     | S | - | -            | - | - | -    |
| USB software-update starten       | E | 4 | UIT          | - | - | А    |
| Opname USB                        | S | 3 | UIT          | - | - | Z    |
| Configuratiegegevens laden        | E | 4 | UIT          | - | - | Y    |
| Configuratiegegevens bewaren      | S | 4 | UIT          | - | - | Y    |
| Parametergegevens laden           | Е | 4 | UIT          | - | - | Υ, Ζ |
| Parametergegevens bewaren         | S | 4 | UIT          | - | - | Υ, Ζ |
| Fout- en bedrijfsgegevens opslaan | S | 4 | UIT          | - | - | Y    |
| Service-info opslaan              | S | 4 | UIT          | - | - | А    |

# 8 Bediening reeks 5

# 8.1 Debietmeting in bediening inbinden

U kunt op verschillende manieren een ext. debietmeting in de bediening van een temperatuurapparaat of bedieningsmodule inbinden.

#### 8.1.1 Bediening geïntegreerd

| Ins | stellung   | 🕨 Di   | verse | e 📕   |   |     |            |
|-----|------------|--------|-------|-------|---|-----|------------|
|     | . AZ       | Α      | В     | С     | D | A1  |            |
| ŀ   | lerinsch   | nakel  | blok  | kerin | g |     | UIT        |
| 1   | dentifica  | atie D | FM    |       |   |     | modulair   |
|     |            |        |       |       |   |     |            |
|     |            |        |       |       |   |     |            |
|     |            |        |       |       |   |     |            |
|     |            |        |       |       |   |     |            |
|     | <b>T</b> 1 |        |       |       |   |     |            |
| A   | Terugle    | oop    | 25    | 0.0°C | 2 | Bed | rijfsklaar |
|     | Debiet     | 3      |       | 1000  |   |     |            |

Afb. 31: Herkenning DSM

De ext. debietmeting wordt in de bediening van een temperatuurapparaat resp. bedieningsmodule ingebonden en wordt direct toegewezen aan een toesteladres. Er is geen eigen basisscherm beschikbaar voor de debietmeting, de debietwaarden kunt u alleen bekijken onder Indicatie \ Reële waarden of kiezen via Indicatie \ Keuze voor de indicatie op het basisscherm. Er kunnen maximaal 2 debietmetingen met telkens 4 circuits worden toebedeeld aan een temperatuurapparaat.

Stel de instelling voor de herkenning DFM als volgt in:

- 1. Open de menupagina Instelling \ Diverse.
- 2. Zet de parameter Identificatie DFM op de waarde "geïntegreerd".

#### 8.1.2 Bediening modulair

De debietmeting wordt in de bediening van een temperatuurapparaat of bedieningsmodule ingebonden. De ext. debietmeting staat als eigen module ter beschikking en beschikt over een eigen basisscherm. Er kunnen maximaal 128 circuits worden weergegeven en bewaakt.

Stel de instelling voor de herkenning DFM als volgt in:

- 1. Open de menupagina Instelling \ Diverse.
- 2. Zet de parameter Identificatie DFM op de waarde "modulair".

# 8.2 Aanmelding nieuwe ext. debietmeting (bediening geïntegreerd)

#### 8.2.1 Bediening geïntegreerd

#### Initialiseringsscherm

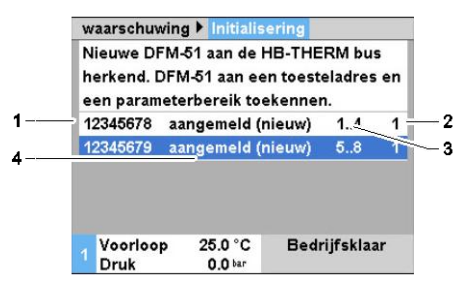

Afb. 32: Initialiseringsscherm

Het initialiseringsscherm wordt weergegeven bij het afzonderlijke toestel resp. de bedieningsmodule, zodra een nieuwe ext. debietmeting wordt herkend.

| Posnr. | Aanduiding                                                      |
|--------|-----------------------------------------------------------------|
| 1      | ID debietmeting                                                 |
| 2      | Toesteladres (adres van afzonderlijke toestel of moduletoestel) |
| 3      | Parameterbereik (debiet extern 14 resp. 58)                     |
| 4      | Status van de ext. debietmeting                                 |

# Instelling en toewijzing van het adres

| waarschuv  | ving 🕨 Initiali | sering    |          |     |
|------------|-----------------|-----------|----------|-----|
| Nieuwe Di  | FM-51 aan de    | HB-THE    | RM bus   | 5   |
| herkend. [ | 0FM-51 aan e    | en toeste | eladres  | en  |
| een param  | eterbereik to   | ekenner   | ı.       | - 1 |
| 12345678   | aangemeld       | (nieuw)   | 14       | 1   |
| 12345679   | aangemeld       | (nieuw)   | 58       | 1   |
|            |                 |           |          |     |
|            |                 |           |          |     |
|            |                 |           |          |     |
| / Voorloo  | p 25.0 °C       | Bedr      | ijfsklaa | ır  |
| Druk       | 0.0 bar         |           | -        |     |

Afb. 33: Adrestoewijzing instellen

U kunt aan de ext. debietmeting een toesteladres en een parameterbereik toewijzen. Ga daarbij als volgt te werk:

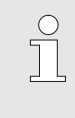

#### AANWIJZING!

Niet toegewezen ext. debietmetingen worden weergegeven met "--". Een toewijzing is niet noodzakelijk. Er kunnen echter alleen de gegevens van de toegewezen ext. debietmeting worden weergegeven.

- 1. Stel parameterbereik 1..4 of 5..8 in.
- **2.** Zet de ext. Wijs de debietmeting aan een toestel toe door het toesteladres in te voeren.
- 3. Bevestig de toewijzing met de toets 🔍 .

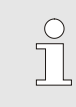

#### AANWIJZING!

Aan een adres kunt u slechts eenmaal het parameterbereik1..4 en 5..8 toewijzen. Zolang er meerdere instellingen beschikbaar zijn, kunt u de menupagina niet verlaten.

#### Toewijzing veranderen

| Indicatie 🕨 | Ext. debietme | ting       |     |
|-------------|---------------|------------|-----|
| 12345678    | aangemeld (n  | ieuw) 14   | 1   |
| 12345679    | aangemeld (n  | ieuw) 58   | 1   |
|             |               |            |     |
|             |               |            |     |
|             |               |            |     |
|             |               |            |     |
|             |               |            |     |
|             |               |            |     |
| Voorloo     | p 25.0 °C     | Bedrijfskl | aar |
| Druk        | 0.0 bar       |            |     |

Ga als volgt te werk om de toewijzing en/of het parameterbereik te veranderen:

- 1. Menupagina Indicatie \ Ext. debietmeting op.
- 2. Stel het parameterbereik en het toesteladres in.
- 3. Bevestig de toewijzing met de toets 08.

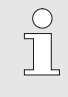

#### AANWIJZING!

Bij de gekozen ext. debietmeting knippert de statusweergave groen (snel).

Afb. 34: ext. Debietmeting

#### 8.2.2 Bediening modulair

Als er een nieuwe ext. debietmeting wordt herkend, verschijnt aan het afzonderlijke toestel resp. de afzonderlijke bedieningsmodule het initialiseringsscherm.

| AZ                | A            | В    | A1           | A2         | B1    | * (*)*) |  |
|-------------------|--------------|------|--------------|------------|-------|---------|--|
| adres e<br>100010 | en een<br>99 | para | mete<br>emel | rbere<br>d | ik to | ewijzer |  |
| 100010            |              | -    |              |            |       |         |  |

| Posnr. | Aanduiding                      |
|--------|---------------------------------|
| 1      | Module-ID                       |
| 2      | Adres DFM-module                |
| 3      | Status van de ext. debietmeting |
|        |                                 |

Afb. 35: Initialisering

#### Adrestoekenning

| • • • | AZ     | А     | В     | A1     | A2              | B1      |        |      |
|-------|--------|-------|-------|--------|-----------------|---------|--------|------|
| N     | ieuwe  | deb   | ietme | eter o | p HB            | -THE    | RM-    | bus  |
| h     | erken  | d. De | bietr | neter  | aan             | een t   | oeste  | əl-  |
| a     | dres e | n ee  | n pa  | ramet  | erbe            | reik te | oewii  | zen. |
| 10    | 00010  | 99    | aar   | aeme   | ld              |         |        | A    |
| 10    | 0245   | 68    | aar   | Igeme  | ld (r           | nieuw   | )      | E    |
|       |        |       |       |        |                 |         |        |      |
|       |        |       |       |        |                 |         |        |      |
|       |        |       |       |        | Contract of the |         |        |      |
| в     | Teruc  | qool  | 14    | 47.2°C | 2               | Bed     | riifsk | laar |

Afb. 36: Stel het adres in

Aan de ext. debietmeting moet een adres A-Z worden toegewezen. Ga daarbij als volgt te werk:

#### AANWIJZING!

In een verbinding mag een ingesteld adres slechts eenmaal voorkomen. Zolang het adres meerdere keren is toegewezen, kunt u de menupagina niet verlaten.

1. Kies de module-ID.

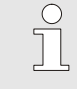

#### AANWIJZING!

Bij de gekozen ext. debietmeting knipperen alle statuslampen van de circuits die erbij horen.

- 2. Stel het adres van de DFM-module in.
- 3. Bevestig de toewijzing met de toets OB.

#### Adres wijzigen

| Indi | catie 🕨 | Ext | det   | pietme | eting |      |             |    |
|------|---------|-----|-------|--------|-------|------|-------------|----|
|      | AZ      | А   | В     | С      | D     | A1   | KI          | D  |
| 100  | 12345   | aa  | nge   | meld   |       |      | aktief      | Α  |
| 102  | 58978   | aa  | nge   | meld   | (nie  | uw)  | aktief      | в  |
| 100  | 00100   | aa  | nge   | meld   |       |      | inactief    | С  |
| 109  | 10001   | aa  | nge   | meld   | (nie  | uw)  | inactief    | D  |
| 100  | 00258   | nie | et aa | anger  | neld  |      | aktief      | Α  |
| 125  | 86364   | nie | et aa | anger  | neld  |      | aktief      | F  |
| 100  | 00525   | nie | et aa | anger  | neld  |      | inactief    | Ζ  |
| A T  | eruglo  | ор  | 8     | 5.0°C  | 1     | lorm | naal bedrij | jf |
| 3 [  | )ebiet  |     | 2     | 3.51/m | in    |      |             |    |

Afb. 37: Indicatie \ ext. Debietmeting

#### Activeren en deactiveren.

| In     | dicatie 🕨         | Ext. | det   | pietm         | eting |     |             |   |
|--------|-------------------|------|-------|---------------|-------|-----|-------------|---|
|        | . AZ              | А    | В     | С             | D     | A1  | KI          | D |
| 10     | 0012345           | aa   | nge   | meld          |       |     | aktief      | A |
| 10     | 258978            | aa   | nge   | meld          | (nie  | uw) | aktief      | в |
| 10     | 0000100           | aa   | nge   | meld          |       |     | inactief    | С |
| 10     | 910001            | aa   | nge   | meld          | (nie  | uw) | inactief    | D |
| 10     | 0000258           | nie  | et aa | anger         | neld  |     | aktief      | A |
| 12     | 2586364           | nie  | et aa | anger         | neld  |     | aktief      | F |
| 10     | 0000525           | nie  | et aa | anger         | neld  |     | inactief    | z |
| A<br>3 | Teruglo<br>Debiet | ор   | 8     | 5.0°C<br>3.5ゾ | in N  | lom | naal bedrij | f |

Afb. 38: Activeren en deactiveren van een DFM-module.

Ga als volgt te werk om een adreswijziging achteraf te wijzigen:

- 1. Menupagina Indicatie \ Ext. debietmeting op.
- **2.** Kies in de modulebalk "A..Z".
- 3. Kies het adres van de DFM-module en bevestig deze met toets .
- 4. Stel het adres in
- 5. Bevestig de toewijzing met de toets 0 .

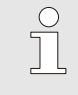

#### AANWIJZING!

Bij een gekozen ext. debietmeting knipperen alle statuslampen van de circuits die erbij horen.

Ext. debietmetingen kunnen worden geactiveerd en gedeactiveerd. Als een ext. debietmeting is gedeactiveerd, dan worden de reële waarden niet weergegeven en wordt de grenswaarde niet bewaakt. Om een ext. debietmeting te activeren of te deactiveren, gaat u als volgt te werk:

- 1. Menupagina Indicatie \ Ext. debietmeting op.
- 2. Kies in de modulebalk "A..Z".
- 3. Kies het adres van de DFM-module uit.
- 4. Zet de ext. debietmeting aktief of inaktief.
- 5. Bevestig met toets **OK**.

# 8.3 Bijzonderheden bij de bediening Modulair

#### Parametertypen

Bij de bediening Modulair wordt onderscheid gemaakt tussen 3 parametertypen:

- A Module-onafhankelijk (waardeverstelling alleen mogelijk bij "A-Z"
- Y Module-afhankelijk (waardeverstelling per DFM-module mogelijk)
   Bijv. A, B.
- Z Circuitafhankelijk (waardeverstelling per circuit mogelijk) Bijv. A1, B7.

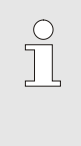

#### AANWIJZING!

Welke parameters module-onafhankelijk, moduleafhankelijk of circuitafhankelijk kunnen worden ingesteld, kunt u vinden in de menustructuur (-> pagina 47)

# Modulenr. "A..Z" of DFM-module gekozen

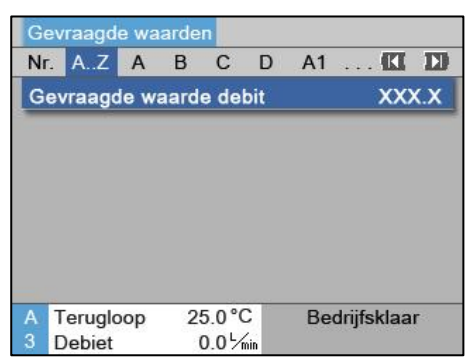

Afb. 39: Gevraagde waarde debit A..Z

Als de module "A..Z" is gekozen, wordt de waarde van een parameter met X (grijs) weergegeven, voor zover de instelling van alle modules niet hetzelfde is. Anders wordt de waarde normaal in zwart weergegeven ( $\rightarrow$  bijv. Afb. 39).

Als er een DFM-module is gekozen, wordt de waarde van een parameter met X (grijs) aangeduid, voor zover de instelling van alle circuits niet hetzelfde is.

#### Waardeverstelling voor alle DFMmodules

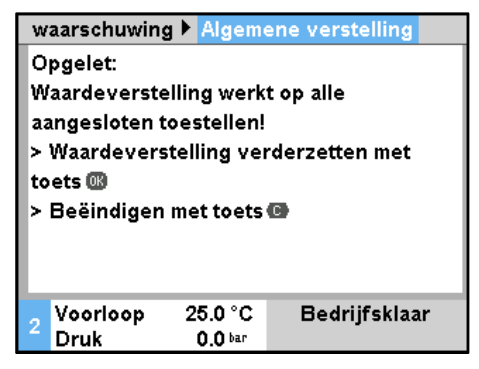

Afb. 40: Waardeverstelling A..Z

# Waardeverstelling voor alle circuis van een DFM-module

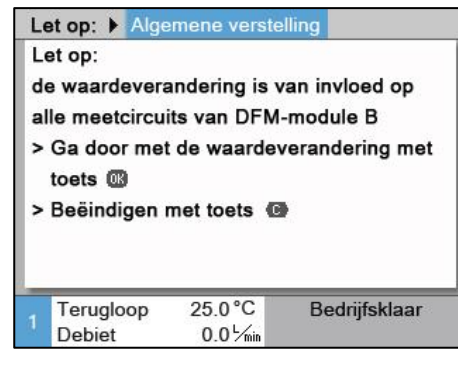

Afb. 41: Waardeverstelling DFM-module B

Om een instelling voor alle herkende DFM-modules tegelijkertijd uit te voeren, gaat u als volgt te werk:

- 1. Kies met toets I podulenr. "A..Z".
- 2. Kies de gewenste parameter kiezen en druk toets 💷 in.
  - $\rightarrow$  Bevestig de waarschuwingstekst met toets  $\blacksquare$ .
- 3. Stel de gewenste waarde in en bevestig deze met toets 🕮.
  - → Waardeverstelling gebeurt tegelijkertijd op alle herkende modules.

Om een instelling voor alle circuits van een DFM-module tegelijkertijd uit te voeren, gaat u als volgt te werk:

- 1. Kies met toets I DFM-module.
- 2. Kies de gewenste parameter en druk toets 💷 in.
  - $\rightarrow$  Bevestig de waarschuwingstest met toets  $\blacksquare$ .
- 3. Stel de gewenste waarde instellen en bevestig deze met toets
  - $\rightarrow$  Waardeverstelling gebeurt tegelijkertijd op alle circuits.

# 8.4 Instellingen

# 8.4.1 Activeren / deactiveren afzonderlijke meetcircuits

Afzonderlijke circuits kunnen per gebruik worden geactiveerd of gedeactiveerd. Bij gedeactiveerde circuits worden er geen reële waarden weergegeven en geen grenswaarden bewaakt.

| Bediening r | modulair |
|-------------|----------|
|-------------|----------|

| Inc    | licatie 🕨         | Ext. d | ebietm         | eting      |     |             |       |
|--------|-------------------|--------|----------------|------------|-----|-------------|-------|
|        | . AZ              | А      | B              | 41         | A2  | A3 🚺        |       |
| 10     | 001234            | 5.1    | 00             | 012        | 345 | aktief      | 1     |
| 10     | 001234            | 5.2    | 00             | 012        | 345 | aktief      | 2     |
| 10     | 001234            | 5.3    | 00             | 012        | 345 | inactief    | 3     |
| 10     | 001234            | 5.4    | 00             | 012        | 345 | inactief    | 4     |
| 10     | 001234            | 5.5    | 00             | 015        | 698 | aktief      | 5     |
| 10     | 001234            | 5.6    | 00             | 015        | 698 | aktief      | 6     |
| 10     | 001234            | 5.128  | 00             | 015        | 698 | inactief    | 128   |
| A<br>3 | Teruglo<br>Debiet | ор     | 85.0<br>12.3 L | °C<br>/mir |     | Normaal bec | drijf |

Afb. 42: Meetcircuit activeren/deactiveren

#### Bediening geïntegreerd

| ► Ext.             | debietmeting      | Diverse                  |  |
|--------------------|-------------------|--------------------------|--|
| 12445.1            | 812               | aktief                   |  |
| 12445.2            | 812               | aktief                   |  |
| 12445.3            | 812               | aktief                   |  |
| 12445.4            | 812               | aktief                   |  |
| 12445.5            | 945               | inactief                 |  |
| 12445.6            | 945               | aktief                   |  |
| 12445.7            | 945               | aktief                   |  |
| 12445.8            | 945               | inactief                 |  |
| 1 Voorlo<br>Debiet | op 41.1<br>12.2 L | °C Bedrijfsklaar<br>/min |  |

Afb. 43: Meetcircuit activeren/deactiveren

- 1. Menupagina Indicatie \ ext. debietmeting.
- 2. Kies in de modulebalk de gewenste DFM-module.
- 3. Kies het gewenste circuit.

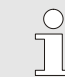

Bij het gekozen circuit knippert de statuslamp.

AANWIJZING!

4. Zet het circuit aktief of inaktief.

#### AANWIJZING!

Inactieve circuits worden niet weergegeven in de modulebalk, en kunnen niet worden gekozen.

- 1. Menupagina Indicatie \ ext. Debietmeting \ Diversen selecteren.
- 2. Kies het gewenste circuit.
- 3. Zet het circuit aktief of inaktief.

# 8.4.2 Circuits parallelschakelen (alleen bij bediening modulair)

Het is mogelijk 2 circuits hydraulisch samen te brengen. Daarmee kunnen ook circuits met groter debiet worden gemeten, zodat het totale debiet in meerdere circuits wordt verdeeld. De hydraulisch samengebrachte circuits moeten dienovereenkomstig worden geconfigureerd. Ga hierbij als volgt te werk:

|    |         |            |   |       | - 3  |           |         |
|----|---------|------------|---|-------|------|-----------|---------|
|    | . AZ    | Α          | В | A1    | A2   | A3        |         |
| 1( | 0012345 | 5.1        | C | 0012  | 2345 | aktief    | 1       |
| 10 | 0012345 | i.2        | C | 0012  | 2345 | aktief    | 2       |
| 1( | 0012345 | 5.3        | C | 001   | 2345 | aktief    | 2       |
| 10 | 0012345 | 5.4        | C | 001   | 2345 | inactief  | 4       |
| 1( | 0012345 | 5.5        | C | 001   | 5698 | aktief    | 5       |
| 10 | 0012345 | <b>5.6</b> | 0 | 001   | 5698 | aktief    | 6       |
| 10 | 0012345 | 5.128      | C | 001   | 5698 | inactief  | 128     |
| A  | Teruglo | ор         | 8 | 5.0°C | 2    | Normaal b | pedrijf |
| 3  | Debiet  |            | 2 | 3.5%  | nin  |           |         |

Afb. 44: Parallelschakelen van 2 circuits

- 1. Menupagina Indicatie \ Ext. debietmeting.
- Kies in de modulebalk de gewenste DFM-module. 2.
- Geef aan alle hydraulisch samengebrachte circuits hetzelfde 3. adres.

# 8.5 Functies

## 8.5.1 Leren (alleen bij bediening Modulair)

Met de functie Leren wordt de mogelijkheid geboden, de Gevraagde waarde debit die is gedefinieerd onder Gevraagde waarden handmatig te regelen met de fijnregelklep. Hiervoor hoeft er geen bediening met indicatie in het zicht te zijn.

AANWIJZING!

De functie Leren staat alleen bij de constructie: Autonoom en instelling Herkenning DFM op "modulair" ter beschikking.

#### Instellen Gevraagde waarde debit

| G | evraag | de wa | aarde | en    |      |    |        |       |
|---|--------|-------|-------|-------|------|----|--------|-------|
|   | . B4   | B5    | B6    | B7    | B8   | C1 | <br>KI | D     |
| G | evraaç | jde w | aarc  | le de | ebit |    | 5.0    | 5/min |
|   |        |       |       |       |      |    |        |       |
|   |        |       |       |       |      |    |        |       |
|   |        |       |       |       |      |    |        |       |
|   |        |       |       |       |      |    |        |       |
|   |        |       |       |       |      |    |        |       |
|   |        |       |       |       |      |    |        |       |
|   |        |       |       |       |      |    | <br>   |       |

Afb. 45: Vb. Gevraagde waarde debit B7

Voor elk afzonderlijk circuit kan de Gevraagde waarde debit worden ingesteld. Ga als volgt te werk om een Gevraagde waarde te definiëren:

- 1. Menu Gevraagde waarden oproepen.
- 2. Met toets Control of Control to the circuit kiezen

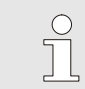

AANWIJZING! Bij het gekozen circuit knippert de statuslamp.

3. Stel de parameter Gevraagde waarde debit voor circuit in.

| Functie Leren | De f<br>moc<br>Lere | functie Leren ka<br>Jules worden ge<br>en te activeren:       | n voor afzonderlijke circuits of voor DFM-<br>activeerd. Ga als volgt te werk om de functie |  |  |  |
|---------------|---------------------|---------------------------------------------------------------|---------------------------------------------------------------------------------------------|--|--|--|
|               | 1.                  | Vraag de men                                                  | upagina Functies op.                                                                        |  |  |  |
|               | 2.                  | Kies met toets module.                                        | I of M het gewenste circuit of de DFM-                                                      |  |  |  |
|               | 3.                  | <b>3.</b> Kies de functie Leren en activeer deze met de toets |                                                                                             |  |  |  |
|               |                     | De geactiveero<br>weergegeven.                                | le functie wordt met het pictogram                                                          |  |  |  |
|               | 4.                  | De statuslamp<br>functie Leren k                              | van de geactiveerde circuits met actieve<br>nipperen volgens de volgende tabel:             |  |  |  |
|               | То                  | estand                                                        | Knippervolgorde statuslamp                                                                  |  |  |  |
|               | roë                 | el > aewenst*                                                 | Statuslamp is 1.5 s in- en 0.5 s uitgeschakeld                                              |  |  |  |

| reëel > gewenst* | Statuslamp is 1,5 s in- en 0,5 s uitgeschakeld. |
|------------------|-------------------------------------------------|
| reëel = gewenst* | Statuslamp is 1 s in- en 1 s uitgeschakeld.     |
| reëel < gewenst* | Statuslamp is 0,5 s in- en 1,5 s uitgeschakeld. |

\* gewenst = Gevraagde waarde debit ± 0,5 L/min

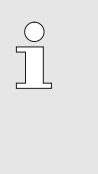

#### AANWIJZING!

Als het debiet van een circuit wordt veranderd, zorgt dit voor een debietverandering van de overige circuits van een DFM-module. We raden aan, de functie Leren altijd bij alle circuits van een DFM-module tegelijkertijd uit te voeren.

- **5.** Stel het debiet via de fijnregelklep per circuit in, tot de statuslamp 1 s in- en 1 s uitgeschakeld is.
- → De functie Leren wordt automatisch beëindigd zodra alle circuits zich binnen de tolerantieband bevinden respectievelijk alle statuslampen 1 s in- en 1 s uitgeschakeld zijn.

# 8.6 Weergeven van de meetwaarden

# 8.6.1 Bediening geïntegreerd

| Indicatie 🕨 | Reël | e waa  | Irden    |     |        |      |       |
|-------------|------|--------|----------|-----|--------|------|-------|
| Nr: alle    | 1    | 2      | 3        | 4   |        | C    | I D   |
| Debit exter | n 1  |        |          |     |        | 0.6  | └∕min |
| Debit exter | n 2  |        |          |     |        | 0.6  | └∕min |
| Debit exter | n 3  |        |          |     |        | 0.6  | └∕min |
| Debit exter | n 4  |        |          |     |        | 0.6  | └∕min |
| Debit exter | n 5  |        |          |     |        | 0.6  | └∕min |
| Debit exter | n 6  |        |          |     |        | 0.6  | └∕min |
| Debit exter | n 7  |        |          |     |        | 0.6  | └∕min |
| Voorloop    | 3    | 2.1 °C | :        | Nor | maal I | bedr | ijf   |
| Debiet      |      | 5.0 뇌  | ,<br>nin |     |        |      |       |

Afb. 46: Indicatie / Reële waarden

Ga als volgt te werk om de gemeten waarden van de ext. debietmeting weer te geven:

- 1. Roep de menupagina Indicatie \ Reële waarden op, of druk op toets " i " van de ext. debietmeting.
  - $\rightarrow$  Lees Debiet extern 1..4 of 5..8 af.
  - → Lees Terugloop extern 1..4 of5..8 af.

# 8.7 Afstandsbedrijf

Met het afstandsbedrijf wordt de debietmeter Flow-5 door externe signalen aangestuurd en de reële waarden doorgegeven.

Er zijn drie mogelijkheden hoe de debietmeter Flow-5 met machinesturing kan communiceren. De mogelijkheden onderscheiden zich zoals volgt:

- Debietmeter als apparaat simuleren ( $\rightarrow$  pagina 64).
- Uitgebreid interface protocol met Debiet ext. 1–8 en teruglooptemperatuur ext. 1–8 (→ pagina 65).
   De volgende machinefabrikanten hebben de uitbreiding geïmplementeerd:

| Protocol | Fabrikant      | Indicatie<br>Debiet<br>ext. 1–8 | Indicatie Temp.<br>terugloop<br>ext. 1–8 |
|----------|----------------|---------------------------------|------------------------------------------|
| 1        | Arburg         | Ja                              | Nee                                      |
| 1        | Sumitomo Demag | Ja                              | Ja                                       |

Interfaceprotocol Engel flomo (→ pagina 66).

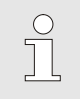

#### AANWIJZING!

Voor de pintoewijzing van de verschillende interfacekabels  $\rightarrow$  Hoofdstuk 15 op pagina 89.

| Om met een externe sturing te kunnen communiceren, | moeten | de |
|----------------------------------------------------|--------|----|
| volgende instellingen worden uitgevoerd:           |        |    |

- 1. Menupagina Instellung \ Afstandsbedrijf oproepen.
- 2. Parameter Adres op de gewenste waarde zetten.
- 3. Parameter Protocol op de gewenste waarde zetten.

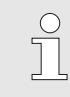

#### AANWIJZING!

Een ingesteld adres mag in een verbinding slechts een keer voorkomen.

| Afstandsbed          | lrijf   | •             |
|----------------------|---------|---------------|
| Schakelklok          |         | •             |
| Rampenprog           | gramma  | •             |
| Regeling             |         | •             |
| Datum / Uur          | tijd    | •             |
| Eenheden             |         | •             |
| Diverse              |         | •             |
|                      |         |               |
| 1 Voorloop<br>Debiet | 25.0 °C | Bedrijfsklaar |

Afb. 47: Adres, protocol instellen

| Protocol | Gebruik                                                                                                    |
|----------|----------------------------------------------------------------------------------------------------|
| HB       | interne communicatie (alleen bij instelling Toestel als module bedienen)                                                         |
| 0        | Registratie tekst                                                                                                    |
| 1        | Arburg, Billion, Bühler, Dr. Boy, Ferromatik Milacron, KraussMaffei, Negri Bossi,<br>Sumitomo Demag, Wittmann Battenfeld, Zhafir |
| 2        | Sumitomo Demag (CAN)                                                                                                    |
| 4        | Engel, Haitian                                                                                                    |
| 5        | Stork                                                                                                    |
| 9        | EUROMAP 66 (CANopen; Netstal, etc.)                                                                                              |
| 14       | MODBUS (RTU-Mode)                                                                                                    |
| 15       | Profibus-DP                                                                                                    |
| 16       | SPI (9600 8-N-1; 1. Adr. =1)                                                                                                    |
| 17       | Engel flomo                                                                                                    |
| 19       | EUROMAP 82.1 (OPC UA)                                                                                                    |

# Afstandsbedrijf in- resp. uitschakelen

| Fun  | cties       |         |               |
|------|-------------|---------|---------------|
| Afko | elen        |         |               |
| Mate | rijsledigir | ng      |               |
| Exte | rne voel    | er      |               |
| Afst | andsbedi    | rijf    |               |
| Leks | stopbedri   | ijf     |               |
| 2. G | evraagde    | waarde  |               |
| Sch  | akelklok    |         |               |
| Ram  | penprog     | ramma   |               |
| V    | orloop      | 25.0 °C | Bedrijfsklaar |
| D    | ebiet       | L/min   |               |

Afb. 48: Afstandsbedrijf

Om het afstandsbedrijf in resp. uit te schakelen, gaat u als volgt te werk:

- 1. Menupagina Functies oproepen.
- 2. Functie Afstandsbedrijf selecteren en met de toets activeren resp. deactiveren.

De geactiveerde functie wordt met het symbool

→ Bij ingeschakelde afstandsbediening verschijnt het symbool → op het basisscherm.

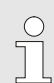

#### AANWIJZING!

Bij geactiveerde afstandsbediening zijn alle parameters en functies die via het protocol zijn gedefinieerd, aan het toestel geblokkeerd.

#### 8.7.1 Debietmeting simuleren als apparaten

De functie DFM als apparaat simuleren maakt het mogelijk de debietwaardes van Flow-5 zonder software aanpassing aan de spuitgietmachine over te dragen.

leder meetcircuit van de Flow-5 debietmeter simuleert een adres van een tempereertoestel. Door het gesimuleerde adres van het apparaat kan het debiet van Flow-5 overgedragen worden.

Voor de DFM als toestel simuleren wordt de volgende softwareversie of hoger nodig:

- Geïntegreerde bediening: vanaf versie SW51-1\_1129
- Modulaire bediening: vanaf versie SW51-2\_1549

#### Mogelijke protocollen

Voorwaarde

- Volgende protocollen ondersteunen de functie:Bediening geïntegreerd: Protocol 1, 4, 5 en 16
- Bediening modulair: Protocol 1, 4, 5 en 16

|    | ► Ext. deb         | ietmeting ►    | Diverse   | n<br>N        |   |
|----|--------------------|----------------|-----------|---------------|---|
| 12 | 445.1              | 812            |           | aktief        | 1 |
| 12 | 445.2              | 812            |           | aktief        | 2 |
| 12 | 445.3              | 812            |           | aktief        | 3 |
| 12 | 445.4              | 812            |           | aktief        | 4 |
| 12 | 445.5              | 945            |           | inactief      |   |
| 12 | 445.6              | 945            |           | aktief        | 5 |
| 12 | 445.7              | 945            |           | aktief        | 6 |
| 12 | 445.8              | 945            |           | inactief      |   |
| 1  | Voorloop<br>Debiet | 41.1<br>12.21/ | °C<br>min | Bedrijfsklaar |   |

#### Simulatie in- resp. uitschakelen.

Afb. 49: Voorbeelden van de automatische adrestoekenning bediening geïntegreerd

| ► Ext. d              | lebietm | neting       | ÞD           | iverse |         |        |    |
|-----------------------|---------|--------------|--------------|--------|---------|--------|----|
| AZ                    | А       | В            | A1           | A2     | A3      | K      | D  |
| A1                    | 1234    | 15600        |              |        | aktie   | əf     | 1  |
| A2                    | 1234    | 15600        |              |        | aktie   | əf     | 2  |
| A3                    | 1234    | 15600        | (            |        | inactie | əf     |    |
| A4                    | 1234    | 15600        |              |        | inactie | əf     |    |
| A5                    | 1234    | 15601        |              |        | aktie   | əf     | 3  |
| A6                    | 1234    | 15601        |              |        | aktie   | əf     | 4  |
| A7                    | 1234    | 15601        |              |        | inactie | ef     |    |
| A Teruglo<br>3 Debiet | ор      | 85.0<br>12.3 | ) °(<br>L/mi | C<br>n | Normaal | bedrij | jf |

*Afb. 50: Voorbeelden van de automatische adrestoekenning bediening modulair* 

Ga als volgt te werk om een afzonderlijk toestel als module te gebruiken:

- 1. Open de menupagina Instelling \ Afstandsbedrijf.
- 2. Zet de parameter DFM als toestel simuleren op "AAN" of "UIT".
- → leder toestel wordt automatisch een meetcircuit toegekend.
- → Inactieve meetcircuits krijgen geen adres
- → Menupagina Indicatie \ ext. Debietmeting \ Diversen geeft de automatische adrestoekenning aan (Bediening geïntegreerd → Afb. 49, vierde kolom) (Bediening modulair → Afb. 50 vierde kolom)

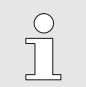

#### AANWIJZING!

Een manuele adrestoekenning is niet mogelijk.

# 8.7.2 Uitgebreid interface protocol

|                                                                   | De uitgebreide interface protocollen zijn met reële waarden van<br>Debiet extern 18 en Terugloop extern 18 uitgebreid. Om de<br>reële waarden Debiet extern 18 en Terugloop ext 18 van Flow-5<br>aan de machine over te dragen, moet het betreffende protocol ook<br>bij de machine uitgebreid zijn. |
|-------------------------------------------------------------------|----------------------------------------------------------------------------------------------------|
|                                                                   | <ul> <li>AANWIJZING!</li> <li>De nodige hard- en software op den<br/>spuitgietmachine moet met de machine fabrikant<br/>afgesproken worden.</li> </ul>                                                                                                    |
| Voorwaarde                                                        | Voor het overdragen van de reële waarden Debiet extern 18 en<br>Terugloop extern 18 is de volgende software versie of hoger<br>nodig:                                                                                                    |
|                                                                   | <ul> <li>Geïntegreerde bediening: vanaf versie SW51-1_1120</li> <li>Modulaire bediening: vanaf versie SW51-2_1549</li> </ul>                                                                                                    |
|                                                                   |                                                                                                    |
| Mogelijke protocollen                                             | Volgende protocollen ondersteunen de functie:                                                                                                    |
|                                                                   | Protocol 1, 4, 5 en 16                                                                                                    |
| Toewijzing meetcircuits aan het interface                         | De toewijzing van de meetcircuits aan het interface komt overeen met de fysieke adrestoekenning.                                                                                                    |
| Bijzonderheden afstandsbedrijf<br>(alleen bij bediening modulair) | De afstandsbediening onderscheidt zich als volgt van een tempereertoestel:                                                                                                    |
|                                                                   | Inschakelen van de debietmeter met het commando 'Regelen<br>(normaal bedrijf)'                                                                                                    |
|                                                                   | Uitschakelen van de debietmeter via alle andere commando's                                                                                                    |
|                                                                   | De doorgever van de gevraagde waarde wordt genegeerd                                                                                                    |
|                                                                   | <ul> <li>Als reële waarde temperatuur wordt de voorlooptemperatuur<br/>van de debietmeter doorgegeven</li> </ul>                                                                                                    |
|                                                                   | <ul> <li>Als reële waarde wordt de som van alle gemeten debieten van<br/>de actieve meetcircuits doorgegeven</li> </ul>                                                                                                    |
|                                                                   | <ul> <li>Als reële waarde debiet ext. 1-8 wordt het betreffende gemeten<br/>debiet doorgegeven</li> </ul>                                                                                                    |
|                                                                   | Als reële waarde terugloop ext. 1-8 wordt het betreffende<br>gemeten debiet doorgegeven                                                                                                    |
|                                                                   | <ul> <li>Als tempereervermogen (vermogen) wordt steeds "0 %"<br/>doorgegeven</li> </ul>                                                                                                    |
|                                                                   | <ul> <li>Bij niet actieve meetcircuits wordt steeds de reële waarde met<br/>"0" (b.v. Debiet 0 L/min) doorgegeven.</li> </ul>                                                                                                    |

# 8.7.3 Interfaceprotocol Engel flomo

#### Voorwaarde

Voor communicatie tussen Flow-5 autonoom en de Engel-machine gelden onderstaande voorwaarden:

- Softwareversie vanaf SW51-2\_1645
- Bediening modulair ( $\rightarrow$  pagina 50)
- Ondersteuning Engel-personeel

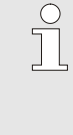

#### OPMERKING!

Koppeling met de Engel-machine kan uitsluitend door Engel-personeel worden uitgevoerd. Neem hiervoor contact op met Engel-service (→ <u>www.engelglobal.com</u>).

#### Instelling flomo-protocol

| Instelling 🕨 Afstandsbedrijf |       |  |  |  |
|------------------------------|-------|--|--|--|
| Nr. 1 AZ A A1 A2 A3 A4       |       |  |  |  |
| Profibusknoop 1              | 5     |  |  |  |
| Profibusknoop 2              | 6     |  |  |  |
| Profibusknoop 3              | 7     |  |  |  |
| Profibusknoop 4              | 8     |  |  |  |
| DSM als toestel simuleren    | UIT   |  |  |  |
| Toestel als module gebruiken | UIT   |  |  |  |
| Serial No. (Flomo protocol)  | 64908 |  |  |  |
| A Terugloop 25.0 °C Bedrijfs | klaar |  |  |  |
| 1 Debiet 0.0 🦙               |       |  |  |  |

Afb. 51: Serie-nr. (Flomo-protocol)

Een Flow-5 aan de Engel-machine koppelen met het flomoprotocol gaat als volgt:

- 1. Open de menupagina Instelling \ Afstandsbedrijf
- 2. Parameter Protocol op waarde "17" instellen.
- 3. Vraag de menupagina Functies op.
- → Flow-5 wordt automatisch ingeschakeld (knop <sup>10</sup>/<sub>2</sub>) heeft geen functie).
- → Bewaking wordt automatisch uitgeschakeld (bewaking gebeurt via de Engel-machine).
- **5.** Koppelen van Flow-5 aan de Engel-machine analoog uitvoeren.
- → Serial No. (Flomo protocol) is te vinden op menupagina Instelling \ Afstandsbedrijf.

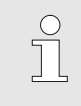

#### AANWIJZING!

Voor de pintoewijzing van de verschillende interfacekabels  $\rightarrow$  Hoofdstuk 15.1.1 op pagina 91.

#### 8.8 Procesbewaking

#### 8.8.1 Grenswaarden bewaken (bediening geïntegreerd)

De reële waarden van de ext. debietmeting kunnen via een bedieningsmodule of een afzonderlijk toestel worden bewaakt. Zie voor de procedure de handleiding van het afzonderlijk toestel of de bedieningsmodule.

#### 8.8.2 Grenswaarden bewaken (bediening modulair)

#### Functie

De grenswaarden voor de procesbewaking worden in de standaardinstelling automatisch na elke keer dat het toestel wordt gestart, vastgesteld en in gesteld volgens het ingestelde bewakingsniveau.

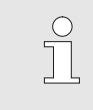

AANWIJZING!

Zolang de grenswaarden nog niet zijn ingesteld, knippert de modusindicatie groen.

#### **Bewaking instellen**

| Bewaking                  |         |    |             |
|---------------------------|---------|----|-------------|
| Temperatuur               |         |    | •           |
| Debiet                    |         |    | •           |
| Bewaking                  |         |    | autom.      |
| Bewakingsniveau           |         |    | grof        |
| Bewaking opnieuw plaatsen |         |    | neen        |
| Opstart-alarm onderdruk.  |         |    | vol         |
| Alarmcontact fu           | nctie   |    | NO1         |
| Luidsterkte hoo           | rn      |    | 3           |
| Voorloop 4                | 42.0 °C | Be | drijfsklaar |
| Druk                      | 0.4 bar |    |             |

Als de automatische vaststelling van grenswaarde niet gewenst is, moet u de volgende instelling uitvoeren:

1. Menupagina Bewaking oproepen.

2. Zet de parameter Bewaking op "manueel" of "UIT".

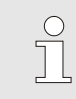

#### AANWIJZING!

Als u de bewaking op "UIT" zet, wordt het proces niet bewaakt. Dit kan leiden tot onnodig afval.

#### Afb. 52: Bewaking

#### **Controle opnieuw instellen**

| Bewaking                              |            |
|---------------------------------------|------------|
| Temperatuur                           | •          |
| Debiet                                | •          |
| Werktuiggegevens                      | •          |
| Bewaking                              | autom.     |
| Bewakingsniveau                       | grof       |
| Bewaking opnieuw plaatsen             | neen       |
| Opstart-alarm onderdruk.              | vol        |
| Alarmcontact functie                  | NO1        |
| 1 Voorloop 25.0 °C Bed<br>Debiet ゲmin | rijfsklaar |

Afb. 53: Controle opnieuw instellen

#### Bewakingsniveau instellen

Afb. 54: Bewakingsniveau

| Bewaking                  |         |              |      |
|---------------------------|---------|--------------|------|
| Temperatuur               |         |              | •    |
| Debiet                    |         |              | →    |
| Bewaking                  |         | aut          | om.  |
| Bewakingsniveau           |         | ş            | grof |
| Bewaking opnieuw plaatsen |         | tsen n       | een  |
| Opstart-alarm onderdruk.  |         | k.           | vol  |
| Alarmcontact functie      |         | 1            | 101  |
| Luidsterkte hoorn         |         |              | 3    |
| Voorloop                  | 46.2 °C | Bedrijfsklaa | ar   |
| Druk                      | 0.4 bar | _            |      |

Ga als volgt te werk om de grenswaarde tijdens de werking automatisch aan te passen:

- 1. Menupagina Bewaking oproepen.
- 2. Zet de parameter Bewaking opnieuw plaatsen op "ja".
- 3. Druk op de toets 🔍.

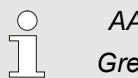

AANWIJZING!

Grenswaarden die op "UIT" staan, worden niet aangepast.

Het tolerantiebereik wordt d.m.v. de parameter Bewakingsniveau vastgelegd en kan als volgt worden aangepast:

- 1. Roep de menupagina Bewaking op.
- 2. Zet de parameter Bewakingsniveau op "fijn", "middel" of "grof".

| De grenswaarden voor temperatuur en debiet worden bere | kend |
|--------------------------------------------------------|------|
| volgens onderstaande tabel:                            |      |

| Aanduiding                        | Controleniveau |              |        |              |        | Betreft      |                                   |  |
|-----------------------------------|----------------|--------------|--------|--------------|--------|--------------|-----------------------------------|--|
|                                   | fijn           |              | middel |              | grof   |              |                                   |  |
|                                   | factor         | min.         | factor | min.         | factor | min.         |                                   |  |
| Voorloop Y max.                   | 1,01           | +0,5 K       | 1,05   | +2,5 K       | 1,1    | +5 K         | Temperatuur voorloop Y            |  |
| Voorloop Y min.                   | 0,99           | -0,5 K       | 0,95   | -2,5 K       | 0,9    | -5 K         |                                   |  |
| Terugloop YZ max.                 | 1,01           | +0,5 K       | 1,05   | +2,5 K       | 1,1    | +5 K         | Temperatuur terugloop             |  |
| Terugloop YZ min.                 | 0,99           | -0,5 K       | 0,95   | -2,5 K       | 0,9    | -5 K         | YZ                                |  |
| Versch. voorloop-<br>terugloop YZ | 1,1            | 1,0 K        | 1,5    | 5,0 K        | 2,0    | 10,0 K       | Versch. voorloop-<br>terugloop YZ |  |
| Debiet YZ max.                    | 1,2            | 0,8<br>L/min | 1,4    | 1,3<br>L/min | 1,7    | 2,5<br>L/min | Debiet YZ                         |  |
| Debiet YZ min.                    | 0,8            | 0,5<br>L/min | 0,6    | 0,5<br>L/min | 0,3    | 0,5<br>L/min |                                   |  |

Y = DFM-module (bijv. A of B etc.), Z = circuit (1 of 2 etc.)

# 8.8.3 Alarmcontact

Functie (extra uitrusting ZA)

#### Master alarmcontact instellen

| Instellung > Af | stands  | bedrijf |    |      |       |     |
|-----------------|---------|---------|----|------|-------|-----|
| Nr. 199 1 2     | AZ      | A B     | A1 |      | K     | D   |
| Protocol        |         |         |    |      |       | 1   |
| Master alarmo   | ontact  |         |    | a    | utono | oom |
| Overdrachtper   | centag  | е       |    |      | 4     | 800 |
| Overdrachtper   | cent. C | AN b    | us |      |       | 250 |
| Decimaalcijfer  | debit ( | CAN     |    |      |       | UIT |
| Pariteit        |         |         |    |      | е     | ven |
| Databit         |         |         |    |      | 0.8-1 | 8   |
| A Terugloop     | 93.0    | °C      | No | maal | bedr  | ijf |
| 1 Debiet        | 14.5    | 1/min   |    |      |       |     |

Afb. 55: Master alarmcontact instellen

Met het potentiaalvrije alarmcontact wordt de toestand van de debietmeting overgebracht naar de machinebediening. Het is mogelijk dat elke debietmeting het alarm meldt via het eigen alarmcontact of via het alarmcontact van een andere debietmeting. Dit kunt u instellen via de parameter Master alarmcontact.

Om de toewijzing voor het alarmcontact in te stellen, gaat u als volgt te werk:

- 1. Open de menupagina Instelling \ Afstandsbedrijf.
- **2.** Zet de parameter Master alarmcontact op de gewenste waarde.

| "autonoom" | ightarrow Alarm wordt overgebracht via eigen |
|------------|----------------------------------------------|
|            | alarmcontact.                                |
| "A, B,…"   | → Alarm wordt overgebracht via het           |

# debietmeting (DFM-module).

AANWIJZING!

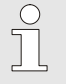

De instelling Master alarmcontact geldt voor alle aangesloten debietmetingen.

alarmcontact van de ingestelde

# 9 Bediening reeks 4

# 9.1 Weergeven van de meetwaarden

|            | <ul> <li>AANWIJZING!</li> <li>Bij een apparaat van reeks 4 worden alleen de debietwaarden weergegeven.</li> </ul> |  |  |  |  |
|------------|----------------------------------------------------------------------------------------------------|--|--|--|--|
| Instelling | Ga als volgt te werk om de gemeten waarden van de ext.<br>debietmeting juist weer te geven:                       |  |  |  |  |
|            | <ol> <li>Roep de menupagina Instelling \ Service \ Kalibreren \ In-<br/>uitgangen op.</li> </ol>                  |  |  |  |  |
|            | 2. Stel de parameter Debiet extern 14 factor op de waarde<br>"600".                                               |  |  |  |  |
|            | <b>3.</b> Stel de parameter Debiet extern 14 factor op de waarde "1".                                             |  |  |  |  |
| Weergeven  | Ga als volgt te werk om de gemeten waarden van de ext.<br>debietmeting weer te geven:                             |  |  |  |  |
|            | <ol> <li>Roep de menupagina Indicatie \ Reële waarden op.<br/>Lees het → Debiet extern 14 af.</li> </ol>          |  |  |  |  |

#### Onderhoud

# **10 Onderhoud**

# **10.1 Veiligheid**

#### Personeel

- De hier omschreven onderhoudswerkzaamheden voor het verhelpen van storingen kunnen, voor zover niet anders aangegeven, door de gebruiker worden uitgevoerd.
- Enkele onderhoudswerkzaamheden mogen uitsluitend door deskundig personeel of uitsluitend door de fabrikant worden uitgevoerd, hier wordt in de beschrijving van de afzonderlijke onderhoudswerkzaamheden uitdrukkelijk naar verwezen.
- Werkzaamheden aan de elektrische installatie mogen uitsluitend door vakkundige elektromonteurs worden uitgevoerd.
- Werkzaamheden aan de installatie mogen uitsluitend worden uitgevoerd door gekwalificeerd personeel dat kennis heeft van het hydraulische systeem.

De volgende veiligheidsuitrusting bij alle onderhouds-/ reparatiewerkzaamheden dragen:

- Veiligheidsbril
- Veiligheidshandschoenen
- Veiligheidsschoenen
- Veiligheidskleding

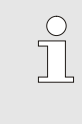

#### AANWIJZING!

Naar de andere veiligheidsuitrusting die bij bepaalde werkzaamheden moet worden gedragen, wordt in de waarschuwingen van dit hoofdstuk afzonderlijk verwezen.

Bijzondere gevaren

Persoonlijke veiligheidsuitrusting

De volgende gevaren bestaan:

- Levensgevaar door elektrische stroom.
- Verbrandingsgevaar door hete werkstoffen.
- Verbrandingsgevaar door hete oppervlakken.
- Gevaar voor kneuzingen door wegrollen of omkantelen.

#### Onderhoud

#### Verkeerd uitgevoerde onderhouds-/ reparatiewerkzaamheden

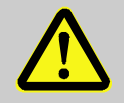

#### WAARSCHUWING!

Risico tot verwondingen door verkeerd uitgevoerde onderhouds- / reparatiewerkzaamheden!

Verkeerd onderhoud / verkeerde reparatiewerkzaamheden kan ernstig lichamelijk letsel of materiële schade veroorzaken.

Daarom:

- Koel, druk druk en schakel het apparaat uit voor onderhoud, reparatie en schoonmaak werkzaamheden. Controleer op vrijheid van druk.
- Voor begin van de werkzaamheden voor voldoende montagevrijheid zorgen.
- Wanneer componenten worden verwijderd, de juiste montage in acht nemen, alle bevestigingselementen opnieuw inbouwen en de aandraaimomenten van de schroeven aanhouden.
### 10.2 Onderhoudsplan

In de volgende bijlagen zijn de onderhoudswerkzaamheden beschreven, die voor een optimaal en storingsvrij bedrijf noodzakelijk zijn.

Indien bij regelmatige controle een verhoogde slijtage wordt herkend, moeten de noodzakelijke onderhoudsintervallen conform werkelijke slijtageverschijnselen worden verkort.

Neem bij vragen over onderhoudswerkzaamheden en -intervallen contact op met de HB-Therm-vertegenwoordiger  $(\rightarrow www.hb-therm.ch)$ .

| Interval                          | Onderdeel/componenten                                | Onderhoudswerkzaamheden                                                          | Uit te voeren<br>door |  |
|-----------------------------------|------------------------------------------------------|----------------------------------------------------------------------------------|-----------------------|--|
| driemaandelijks<br>bijv. ~ 1000 h | Schroefverbindingen                                  | Controleer op stevige bevestiging en<br>beschadigingen                           | Vakpersoneel          |  |
|                                   |                                                      | Draai of vervang ze eventueel                                                    |                       |  |
|                                   | Bevestigingsbout<br>(constructie:<br>toestelaanbouw) | Schroef op lengte en controleer de<br>insnoering                                 | Vakpersoneel          |  |
|                                   |                                                      | HB-FMxxx-20<br>Bij nominale afmeting >70 mm vervangen.                           |                       |  |
|                                   |                                                      | HB-FMxxx-20 met afstandadapterset<br>Bij nominale afmeting >110 mm<br>vervangen. |                       |  |
|                                   |                                                      | HB-FMxxx-Gx<br>Bij nominale afmeting >100 mm<br>vervangen.                       |                       |  |
|                                   | Afdichtingen                                         | Controleer op beschadigingen<br>Eventueel vervangen                              | Vakpersoneel          |  |
| Elke 1 ½ jaar<br>bijv. ~ 6000 h   | Debietmeting                                         | Controleer de nauwkeurigheid van de debietmeting (→ pagina 74)                   | Vakpersoneel          |  |
|                                   | Temperatuurmeting                                    | Controleer de nauwkeurigheid van de temperatuurmeting (→ pagina 76)              | Vakpersoneel          |  |

### 10.3 Onderhoudswerkzaamheden

### 10.3.1 Reiniging

|                      |                              | <ul> <li>LET OP!<br/>Verbrandingsgevaar door hete oppervlakken!<br/>Aanraken van hete modules kan brandwonden<br/>veroorzaken.</li> <li>Daarom:         <ul> <li>Apparaat afkoelen, drukloos maken en<br/>uitschakelen.</li> <li>Voor alle werkzaamheden vaststellen dat alle<br/>modules zijn afgekoeld tot<br/>omgevingstemperatuur.</li> </ul> </li> </ul> |  |
|----------------------|------------------------------|----------------------------------------------------------------------------------------------------|--|
|                      | Hou<br>debi                  | d het volgende in acht bij de reiniging van de<br>etmeeteenheid:                                                                                                    |  |
|                      | ■ R<br>z                     | einig uitsluitend de buitenste delen van het toestel met een achte, vochtige doek.                                                                                                    |  |
|                      | • •                          | Gebruik geen agressieve reinigingsmiddelen.                                                                                                    |  |
| 10.3.2 Debietmeting  |                              |                                                                                                    |  |
|                      | Controle van de debietmeting |                                                                                                    |  |
|                      | ■ L                          | litvoering alleen door een vakman                                                                                                    |  |
| Benodigde uitrusting | ■ V<br>a                     | 'erbindingsleidingen tussen voorloop en terugloop met<br>fsluitkranen aan alle circuits.                                                                                                    |  |
| Procedure            | 1.                           | Schakel het temperatuurapparaat met ext. debietmeting in.                                                                                                    |  |
|                      | 2.                           | Stel de temperatuur op 40 °C (HB-FM160/180) of 80 °C (HB-FM200) in.                                                                                                    |  |
|                      | 3.                           | Alleen bij constructie: toestelaanbouw / vrijstaand<br>Lees het Debiet extern 14 of Debiet extern 58 op<br>menupagina Indicatie \ Reële waarden af.                                                                                                    |  |
|                      | 4.                           | Alleen bij constructie: autonoom<br>Lees het Debiet extern n op de menupagina Indicatie \ Reële<br>waarden af.                                                                                                    |  |
|                      | 5.                           | Sluit de afsluitkranen tussen voor- en terugloop                                                                                                    |  |
|                      | →                            | Debiet extern n moet 0,0 L/min weergeven.                                                                                                    |  |

#### **Debietmeting kalibreren**

Bij een afwijking moet u de debietmeting kalirbreren.

- 1. Schakel het temperatuurapparaat met ext. debietmeting in.
- Stel de temperatuur op 40 °C (HB-FM160/180) of 80 °C (HB-FM200) in.
- Alleen bij HB-FM160/180: Stel de parameter Drukontlasting apparaat UIT op de menupagina Instellung \ Diverse op de waarde "UIT".
- Alleen bij HB-FM200: Stel de parameter Veiligheids-uitschakeltemp. op de menupagina Gevraagde waarden op 90 °C in.
- 5. Schakel het toestel uit d.m.v. toets
- Alleen bei bediening geïntegreerd: Zet Debiet ext 1..4 kalibreren of Debiet ext 5..8 kalibreren op de menupagina Service \ Kalibreren \ Debiet extern 1..4 bzw. Service \ Kalibreren \ Debiet extern 5..8 op de waarde, AAN".
- Alleen bij de bediening Modulair Zet Debiet kalibreren op de menupagina Service \ Kalibreren \ Debiet FMop de waarde "AAN".

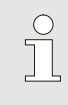

AANWIJZING!

Het kalibreren moet met zuiver water (zonder toevoegingen) gebeuren.

- → Debiet wordt automatisch gekalibreerd. Controleer de debietmeting opnieuw na het kalibreren.
- 8. Zet na succesvol kalibreren de parameter Drukontlasting apparaat UIT of Veiligheids-uitschakeltemp. weer terug op de standaardwaarde.

Neem bij vragen contact op met de dichtstbijzijnde HB-Thermvertegenwoordiging ( $\rightarrow$  <u>www.hb-therm.ch</u>).

| 10.3.3 Temperatuurmeting    |                                                                                                    |
|-----------------------------|----------------------------------------------------------------------------------------------------|
|                             | Controle van de nauwkeurigheid van de temperatuurmeting                                                                                                    |
|                             | <ul> <li>Uitvoering alleen door een vakman</li> </ul>                                                                                                    |
| Benodigde uitrusting        | Temperatuurapparaat Thermo-5.                                                                                                    |
|                             | Voor- en terugloopverbindingsleiding met ingebouwde<br>temperatuursonde (minimale binnendiameter 8 mm, maximale<br>lengte 1 m).                                                                                                    |
|                             | Temperatuur-meetinstrument dat is gecontroleerd, en ter<br>beschikking gesteld voor de referentiemeting (afgesteld op de<br>gebruikte temperatuursonde).                                                                                           |
|                             | Testlog voor de documentatie van de meetwaarden.                                                                                                    |
| Procedure temperatuurmeting | <ol> <li>Bevestig de voor- en terugloopverbindingsleiding tussen de<br/>voor- en terugloopaansluiting aan het circuit.</li> </ol>                                                                                                    |
|                             | 2. Schakel het temperatuurapparaat met extere debietmeting aan.                                                                                                    |
|                             | 3. Stel de gevraagde waarde op 80 °C in.                                                                                                    |
|                             | <b>4.</b> Wacht tot de vereiste temperatuur is bereikt en constant wordt gehouden.                                                                                                    |
|                             | <ol> <li>Lees Terugloop extern Z resp. Terugloop Z aan het<br/>afzonderlijke toestel af en vergelijk het met de temperatuur die<br/>wordt weergegeven op het referentie-meetinstrument.</li> </ol>                                                 |
|                             | Z = Circuit                                                                                                    |
| Temperatuursonde kalibreren | <ul> <li>Bij een afwijking &lt;3 °C valt de temperatuurmeting binnen het<br/>tolerantiegebied.</li> </ul>                                                                                                    |
|                             | Bij een afwijking >3 °C moet u de temperatuursondes in de<br>debietmeeteenheid controleren. Bij grotere lineaire fouten<br>kunnen de afzonderlijke temperatuursondes op de<br>menupagina Service \ Kalibreren\ Temperatuur worden<br>gekalibreerd. |

Neem bij vragen contact op met de dichtstbijzijnde HB-Therm-vertegenwoordiging ( $\rightarrow$  <u>www.hb-therm.ch</u>).

# 10.4 Software-update

### 10.4.1 Reeks 5

|                        |                                                  | De software op het moduletoestel Thermo-5,<br>debietmeting Flow-5 resp. omschakeleenheid<br>Vario-5 wordt automatisch op dezelfde stand<br>gebracht als de software op de bedieningsmodule<br>Panel-5 resp. het afzonderlijke toestel Thermo-5. |
|------------------------|--------------------------------------------------|----------------------------------------------------------------------------------------------------|
|                        | Ga als volgt t<br>installeren op<br>debietmeting | te werk om een nieuw gebruikersprogramma te<br>o de aangesloten tempereertoestellen Thermo-5,<br>Flow-5 of omschakeleenheid Vario-5:                                                                                                    |
|                        | Ĵ                                                | AANWIJZING!<br>De software "gba03Usr.upd", "SW51-1_xxxx.upd"<br>en "SW51-2_xxxx.upd" moet in de hoofdmap van<br>de gegevensdrager staan. En mag dus niet in een<br>map worden bewaard.                                                          |
|                        |                                                  |                                                                                                    |
|                        | ĩ                                                | AANWIJZING!<br>Tijdens de software-update mogen het toestel<br>Thermo-5 resp. de bedieningsmodule Panel-5 en<br>alle aangesloten producten niet uitgeschakeld<br>worden.                                                                        |
|                        |                                                  |                                                                                                    |
| Benodigde hulpmiddelen | USB-geg                                          | gevensdrager met actuele software                                                                                                    |
|                        | → De nieuv<br>HB-Thei                            | wste software kan worden verkregen via de<br>rm-vertegenwoordiger (→ <u>www.hb-therm.ch</u> ).                                                                                                    |
|                        | ĵ                                                | AANWIJZING!<br>Er worden alleen USB-informatiedragers met                                                                                                    |

AANWIJZING!

0

Er worden alleen USB-informatiedragers met FAT32-opmaak ondersteund.

#### Software-update uitvoeren

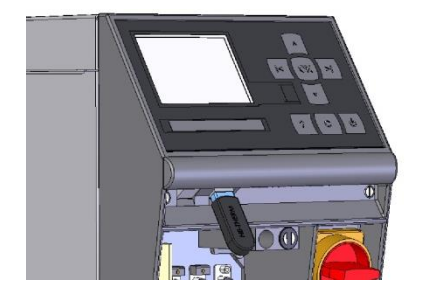

Afb. 56: USB-gegevensdrager aansluiten

| Be                                | Bewaren/laden                |                    |               |  |  |
|-----------------------------------|------------------------------|--------------------|---------------|--|--|
| U                                 | SB software u                | update starten     |               |  |  |
| 0                                 | Opname USB                   |                    |               |  |  |
| Configuratiegegevens laden        |                              |                    |               |  |  |
| C                                 | Configuratiegegevens bewaren |                    |               |  |  |
| Parametergegevens laden           |                              |                    |               |  |  |
| Parametergegevens bewaren         |                              |                    |               |  |  |
| Fout- en bedrijfsgegevens bewaren |                              |                    |               |  |  |
| Kwaliteitsborging opslaan         |                              |                    |               |  |  |
| 1                                 | Voorloop<br>Druk             | 40.0 °C<br>0.0 bar | Bedrijfsklaar |  |  |

Afb. 57: Software-update starten

#### **Controle software-versie**

- 1. Hoofdschakelaar inschakelen.
- 2. USB-gegevensdrager aansluiten (Afb. 56).
- 3. Menupagina Profiel oproepen.
- 4. Zet de parameter Gebruikersprofiel op "Uitgebreid".
- 5. Vraag de menupagina Bewaren/laden op.
- 6. Selecteer de functie USB software-update starten en activeer met toets OK.
- De gegevens worden van de USB-gegevensdrager geladen in het geheugen van de USR-51. USB-verbinding niet verbreken.
- → De afgesloten gegevensoverdracht wordt getoond op het display. De USB-verbinding kan nu worden verbroken.
- → De nieuwe software wordt opgeslagen in USR-51-Flash. Na afsluiten wordt automatisch opnieuw opgestart.
- **7.** Indien nodig moet de USB-verbinding opnieuw tot stand worden gebracht om meer gegevens te installeren.
- → Na het opnieuw opstarten wordt de nieuwe software eventueel opgeslagen op de aangesloten GIF-51, DFM-51 resp. VFC-51. Dit proces kan een paar minuten duren. Na afsluiten wordt er opnieuw opgestart.
- → Op het display verschijnt de melding *Bedrijfsklaar*.
- 1. Druk in het basisscherm op toets
- $\rightarrow$  De actuele software-versie verschijnt rechtsboven.

#### 10.4.2 Reeks 4 of vreemd product

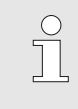

#### AANWIJZING!

Stuur de externe debietmeting voor een softwareupdate terug naar de vertegenwoordiging  $(\rightarrow www.hb-therm.ch)$ .

#### Storingen

## **11 Storingen**

In het volgende hoofdstuk zijn mogelijke oorzaken voor storingen en de werkzaamheden voor het verhelpen hiervan beschreven.

Bij herhaald optreden van storingen moeten de onderhoudsintervallen overeenkomstig de feitelijke belasting worden verkort.

Bij storingen die door de volgende aanwijzingen niet kunnen worden verholpen, dient u contact op te nemen met de HB-Thermvertegenwoordiging ( $\rightarrow$  <u>ww.hb-therm.ch</u>). Voor foutdiagnoses kan service-informatie op een USB-gegevensdrager worden opgeslagen en naar de HB-Therm-vertegenwoordiging worden verzonden ( $\rightarrow$  Handleiding en serviceboekje Thermo-5).

### 11.1 Veiligheid

#### Personeel

- De hier omschreven werkzaamheden voor het verhelpen van storingen kunnen, voor zover niet anders aangegeven, door de gebruiker worden uitgevoerd.
- Enkele werkzaamheden mogen uitsluitend door deskundig personeel of uitsluitend door de fabrikant worden uitgevoerd, hier wordt in de beschrijving van de afzonderlijke storingen uitdrukkelijk naar verwezen.
- Werkzaamheden aan de elektrische installatie mogen uitsluitend door vakkundige elektromonteurs worden uitgevoerd.
- Werkzaamheden aan de installatie mogen uitsluitend worden uitgevoerd door gekwalificeerd personeel dat kennis heeft van het hydraulische systeem.

Persoonlijke veiligheidsuitrusting

De volgende veiligheidsuitrusting bij alle onderhouds-/ reparatiewerkzaamheden dragen:

- Veiligheidsbril
- Veiligheidshandschoenen
- Veiligheidsschoenen
- Veiligheidskleding

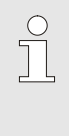

#### AANWIJZING!

Naar de andere veiligheidsuitrusting die bij bepaalde werkzaamheden moet worden gedragen, wordt in de waarschuwingen van dit hoofdstuk afzonderlijk verwezen.

#### Storingen

#### **Bijzondere gevaren**

De volgende gevaren bestaan:

- Levensgevaar door elektrische stroom.
- Verbrandingsgevaar door hete werkstoffen.
- Verbrandingsgevaar door hete oppervlakken.
- Gevaar voor kneuzingen door wegrollen of omkantelen.

Verkeerd uitgevoerde onderhouds-/ reparatiewerkzaamheden

#### WAARSCHUWING!

Risico tot verwondingen door verkeerd uitgevoerde onderhouds- / reparatiewerkzaamheden!

Verkeerd onderhoud / verkeerde reparatiewerkzaamheden kan ernstig lichamelijk letsel of materiële schade veroorzaken.

Daarom:

- Voor begin van de werkzaamheden voor voldoende montagevrijheid zorgen.
- Wanneer componenten worden verwijderd, de juiste montage in acht nemen, alle bevestigingselementen opnieuw inbouwen en de aandraaimomenten van de schroeven aanhouden.

#### Handelwijze bij storingen

Principieel geldt:

- 1. Bij storingen die een direct gevaar voor mensen of voorwerpen betekenen, meteen de noodstop activeren.
- 2. Storingsoorzaak bepalen.
- 3. Wanneer het verhelpen van de storing werkzaamheden in de gevarenzone vereist, uitschakelen en tegen opnieuw inschakelen beveiligen.
- **4.** Verantwoordelijke personen op de locatie meteen over de storing informeren.
- 5. Afhankelijk van het type storing deze door bevoegd vakkundig personeel laten verhelpen of zelf verhelpen.

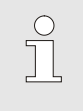

#### OPMERKING!

De hierna weergegeven storingstabel geeft weer, wie tot het verhelpen van de storing bevoegd is.

# Storingen

| Storing                                               | Mogelijke oorzaak                                                                               | Fout verhelpen                                                                    | Uit te voeren<br>door |
|-------------------------------------------------------|-------------------------------------------------------------------------------------------------|-----------------------------------------------------------------------------------|-----------------------|
| Geen debiet be-<br>schikbaar<br>of<br>debiet te klein | Filter in voor- of terugloop verontreinigd.                                                     | Reinig de filter in voor- of terugloop.                                           | Operator              |
|                                                       | Parameter debiet extern min.<br>te laag ingesteld.                                              | Parameter debiet extern min.<br>vergroten (bij een te klein de-<br>biet).         | Operator              |
|                                                       | Gebruikte snelkoppelingen gesloten of verstopt.                                                 | Controleer de<br>snelkoppelingen. Vervang of<br>reinig ze indien nodig.           | Vakpersoneel          |
|                                                       | Slangverbinding geknikt.                                                                        | Verhelp de knikken in de slangverbinding.                                         | Vakpersoneel          |
|                                                       | Verbruiker verstopt.                                                                            | Controleer de verbruiker en reinig hem eventueel.                                 | Vakpersoneel          |
| Debiet te groot                                       | Parameter Debiet extern<br>max. of Debiet max. te krap<br>ingesteld                             | Parameter Debiet extern<br>max. of Debiet max. vergroten<br>(bij te klein debiet) | Operator              |
| Versch. voorloop-<br>terugloop te groot               | weinig debiet                                                                                   | Reinig de filter in voor- of terugloop.                                           | Operator              |
|                                                       | Parameter Ver. teruglvoorl<br>ext. 18 resp. Verschil<br>terugloop-voorl. te laag<br>vingesteld. | Stel de grenswaarde in                                                            | Operator              |
| Temperatuur voor- of terugloop te hoog                | Parameter voorloop max. of<br>terugloop max. te krap<br>ingesteld                               | Parameter voorloop max. of terugloop max. vergroten                               | Operator              |
|                                                       | Regelparameter niet optimaal ingesteld                                                          | Regelparameter optimaliseren                                                      | Vakpersoneel          |
| Temperatuur voor- of terugloop te laag                | Parameter voorloop min. of<br>terugloop min. te krap<br>ingesteld                               | Parameter voorloop min. of terugloop min. vergroten                               | Operator              |
|                                                       | Regelparameter niet optimaal ingesteld                                                          | Regelparameter optimaliseren                                                      | Vakpersoneel          |
| Communicatie gestoord                                 | Overdrachtsfout of stuurkabel defect                                                            | Op mogelijke<br>storingsinvloeden controleren<br>of stuurkabel vervangen          | Elektromonteur        |

# 11.2 Storingstabel

### Verwijdering

# 12 Verwijdering

### 12.1 Veiligheid

Personeel

- Het afvoeren mag alleen door vakpersoneel worden uitgevoerd.
- Werkzaamheden aan de elektrische installatie mogen alleen door vakkundige elektromonteurs worden uitgevoerd.
- Werkzaamheden aan de installatie mogen uitsluitend worden uitgevoerd door gekwalificeerd personeel dat kennis heeft van het hydraulische systeem.

### 12.2 Materiaalverwijdering

Aan het einde van de levensduur van het tempereerapparaat dient het toestel op een milieuvriendelijke manier als afval te worden verwijderd.

Voor zover er geen terugname- of verwijderingovereenkomst werd getroffen, gedemonteerde onderdelen recyclen:

- Metaal verschroten.
- Kunststofelementen naar de recycling brengen.
- De overige componenten volgens materiaal gesorteerd verwijderen.

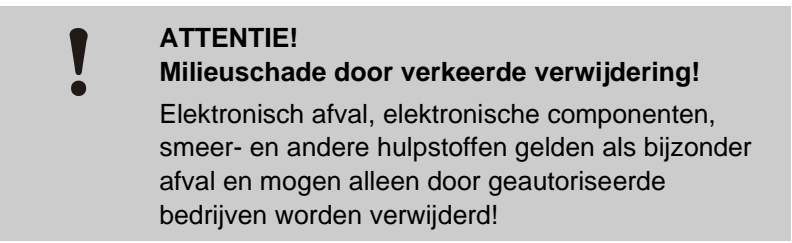

De plaatselijke instanties of gespecialiseerde bedrijven geven informatie over een milieuvriendelijke verwijdering.

#### Onderdelen

## 13 Onderdelen

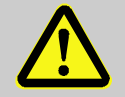

### WAARSCHUWING!

Veiligheidsrisico door verkeerde onderdelen!

Verkeerde onderdelen of onderdelen met fouten kunnen afbreuk doen aan de veiligheid en tot beschadigingen, een verkeerde werking of een totale uitval leiden.

Daarom:

Alleen originele onderdelen van de fabrikant gebruiken.

Onderdelen via HB-Therm agentschappen betrekken  $(\rightarrow www.hb-therm.ch)$ .

De onderdelenlijst bevindt zich in appendix B van deze gebruikshandleiding.

Bij gebruik van niet vrijgegeven onderdelen vervalt elke aanspraak op garantie en service.

### 13.1 Bestelling van onderdelen

Bij de bestelling van onderdelen steeds aangeven:

- Benaming en ID van het onderdeel.
- Hoeveelheid en eenheid.

# 14 Technische informatie

### 14.1 Elektrisch schema

### 14.1.1 Constructie: toestelaanbouw / vrijstaand

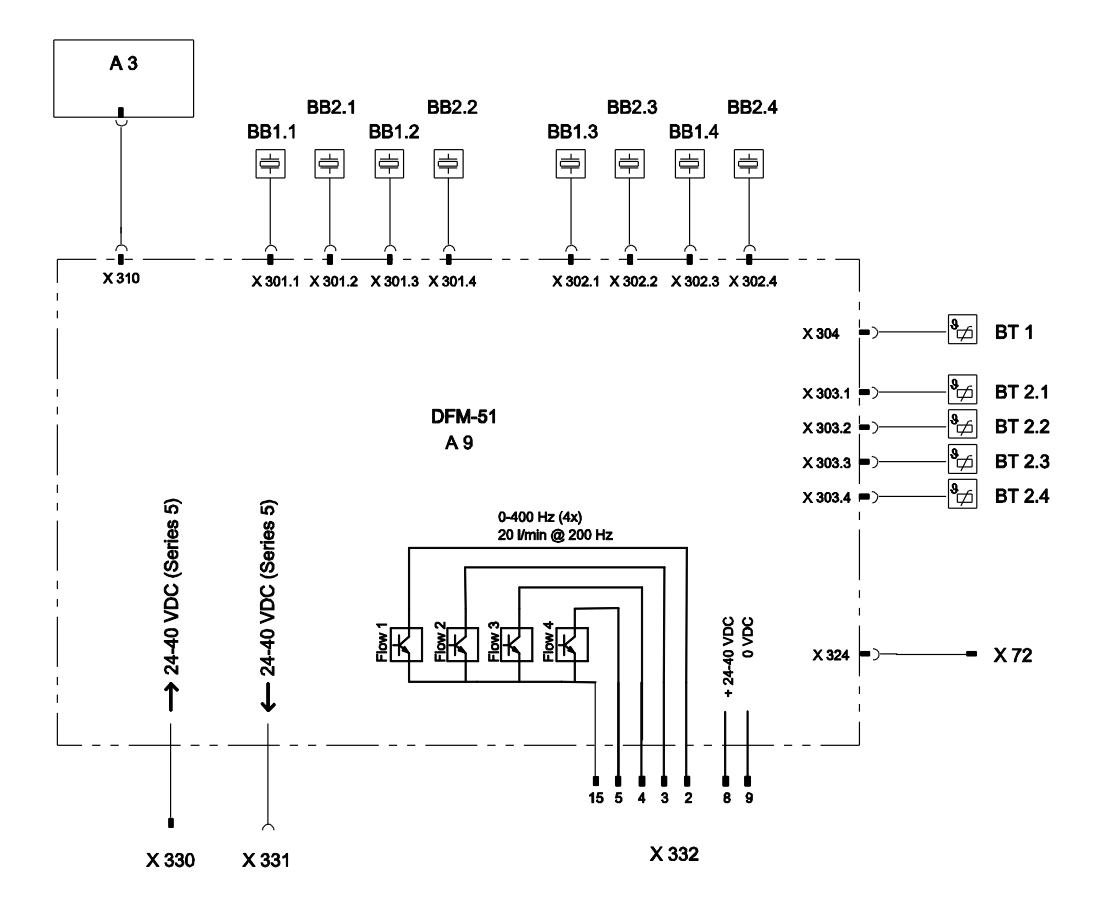

### 14.1.2 Constructie: autonoom

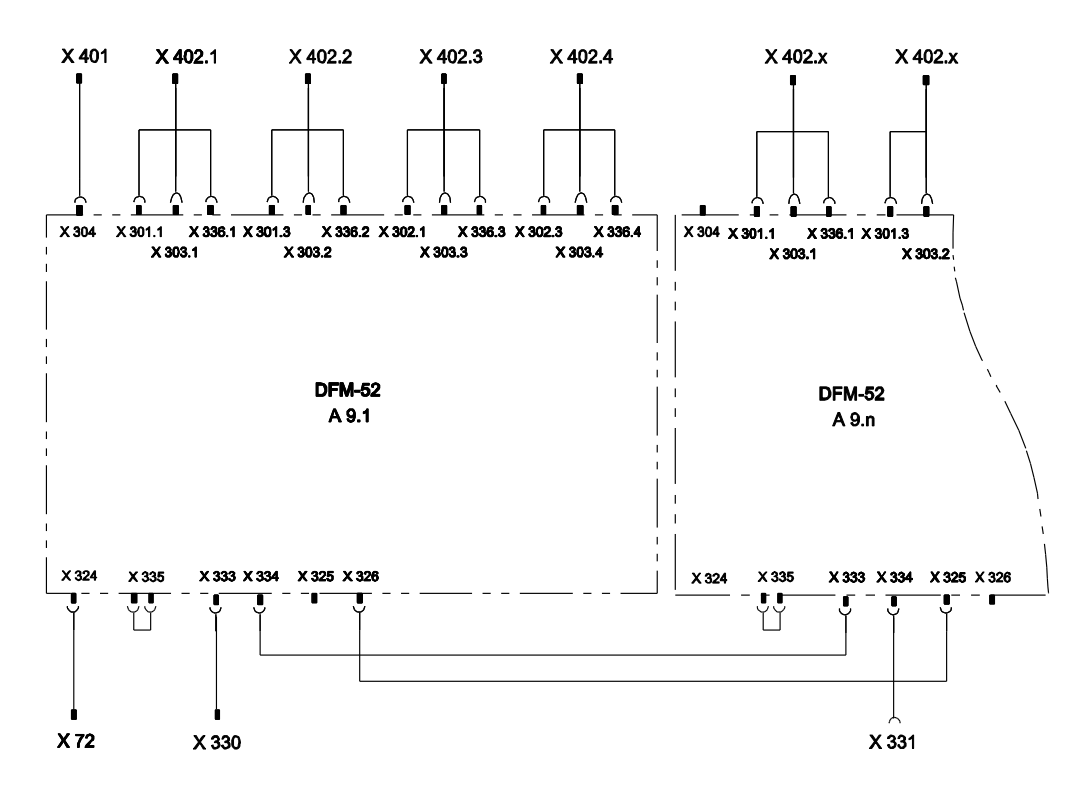

Circuit

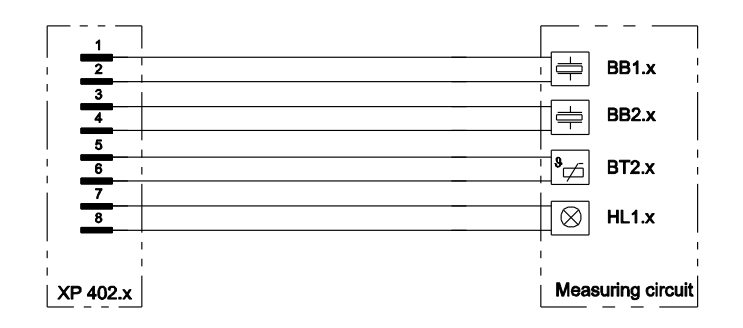

x.. Circuit (1 tot 16)

# 14.2 Componentenrangschikking

# 14.2.1 Constructie: toestelaanbouw / vrijstaand

Bovenaanzicht

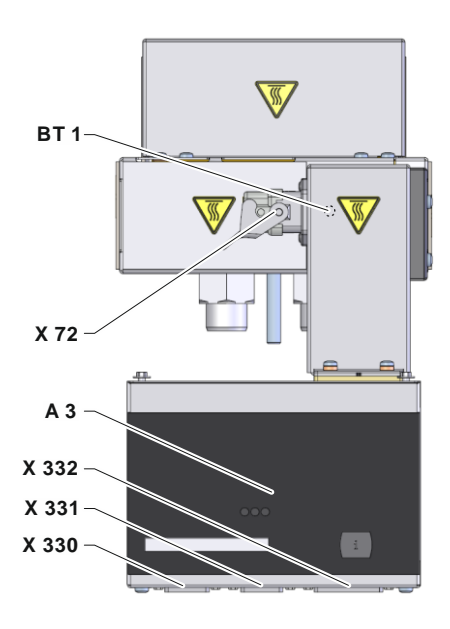

Afbeelding circuit

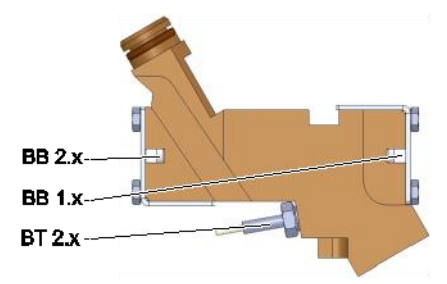

### 14.2.2 Constructie: autonoom

#### Vooraanzicht

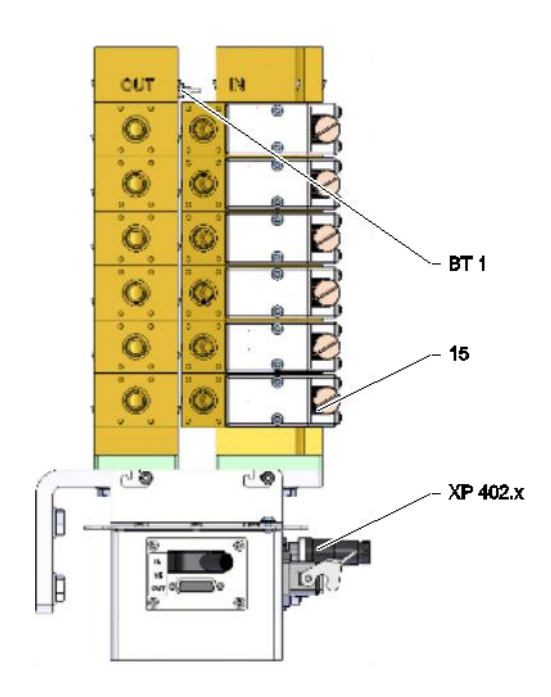

Afbeelding circuit

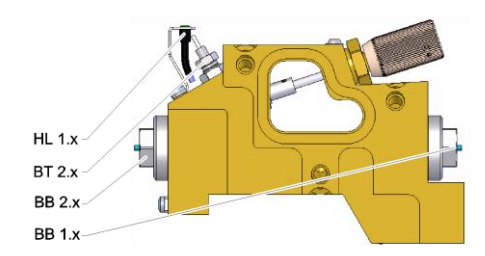

# Afbeelding evaluatie-eenheid tot 8 circuits

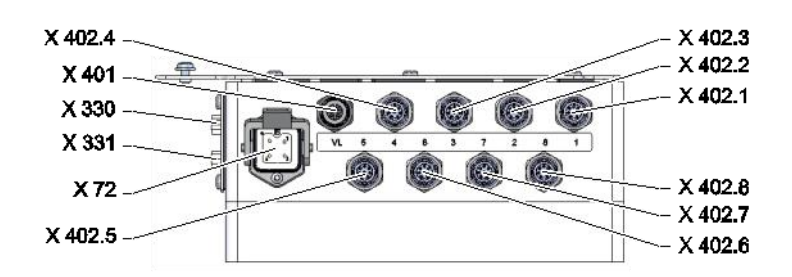

# Afbeelding evaluatie-eenheid tot 16 circuits

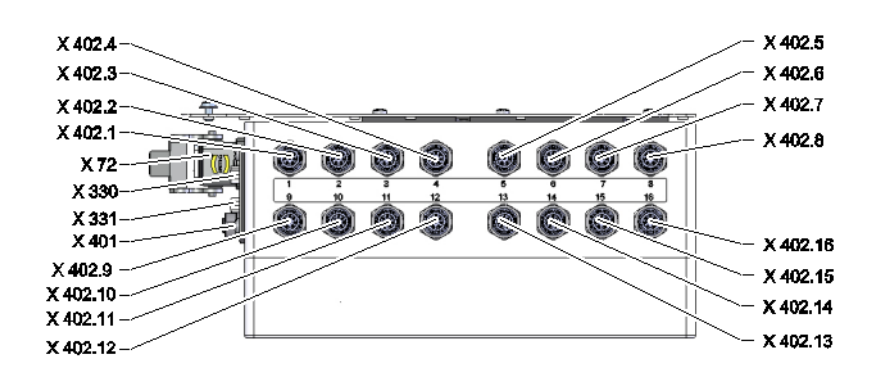

### 14.3 Legenda

| KZ      | Benaming                                               | alleen bij uitvoering |
|---------|--------------------------------------------------------|-----------------------|
| 15      | Fijnregelklep                                          | Constructie: autonoom |
| A 3     | Toetsenbord                                            |                       |
| A 9.x   | Debiet-meetplaat DFM                                   |                       |
| BB 1.x  | Geluidsomzetter 1 circuit x                            |                       |
| BB 2.x  | Geluidsomzetter 2 circuit x                            |                       |
| BT 1    | Temperatuurvoeler voorloop                             |                       |
| BT 2.x  | Temperatuursonde terugloop circuit x                   |                       |
| HL 1.x  | Statuslamp circuit                                     | Constructie: autonoom |
| X 72    | Stekker alarmcontact                                   | ZA                    |
| X 330   | Stecker HB IN                                          |                       |
| X 331   | Steckdose HB OUT                                       |                       |
| X 332   | Stekker frequentie-uitgang / netvoeding (niet reeks 5) |                       |
| X 401   | Contactdoos temperatuursonde voorloop                  | Constructie: autonoom |
| X 402.x | Contactdoos circuit X                                  | Constructie: autonoom |

x.. Circuit (1 tot 16)

# 15 Kabels naar interfaces

### 15.1 Seriële data-interfaces

Werking met USR-type toestellen

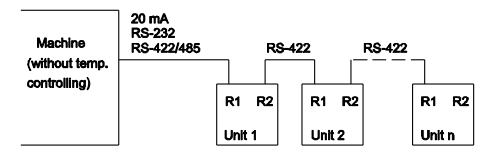

Werking met USR- en regeltoestellen

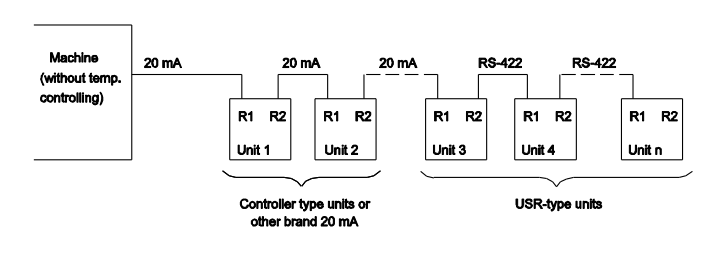

Verbindingskabel RS-422 (tussen 2 USR-toestellen)

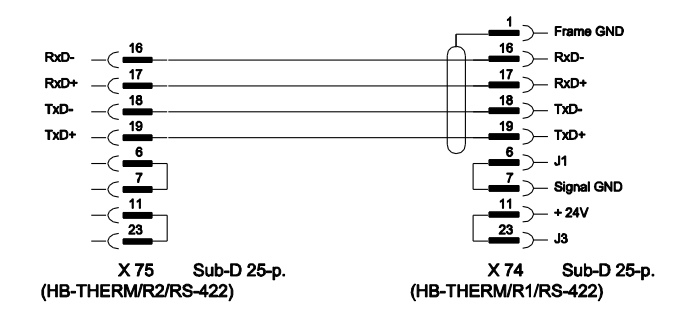

#### 20 mA (stroomlus)

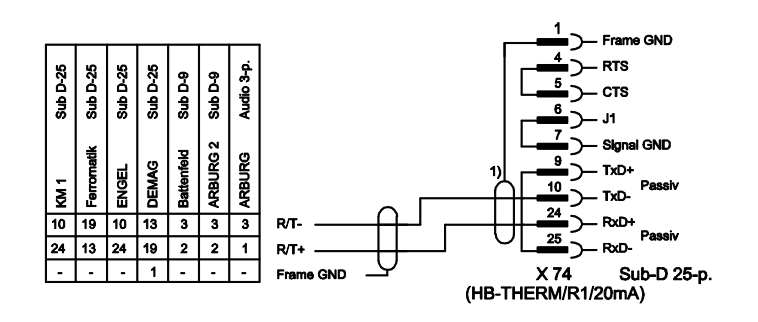

1) valt weg wanneer er een scherm aan de zijkant van de machine voorhanden is

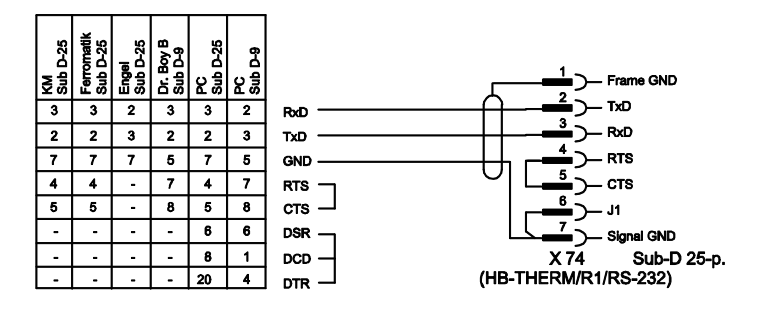

# RS-232

RS-485

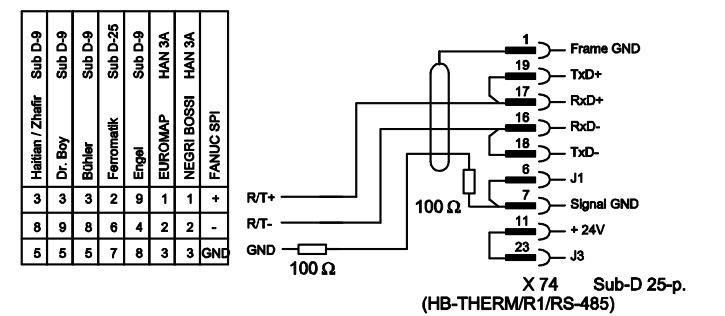

### 15.1.1 Seriële gegevensinterface Engel flomo

Bedrijf Flow-5 en flomo (door Engel flomo protocol)

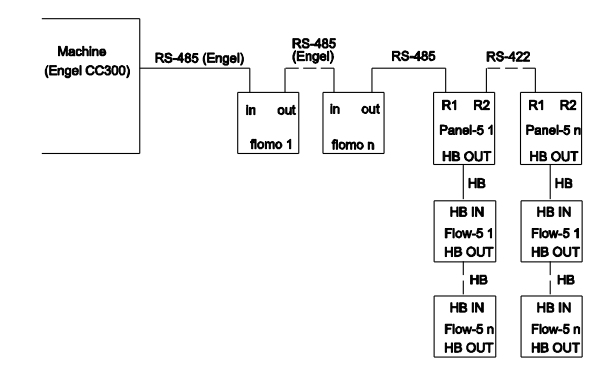

#### Betrieb Flow-5 (über Engel flomo-Protokoll)

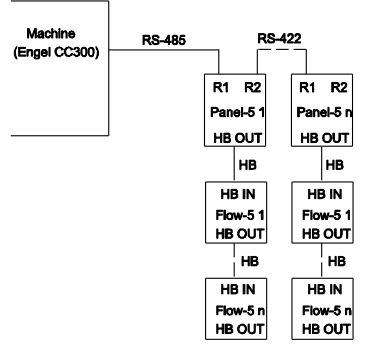

#### Verbindingskabel machine Engel RS-485 voor Panel-5

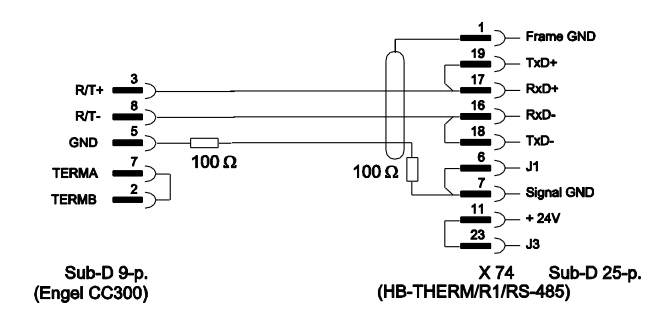

#### Verbindingskabel Engel flomo RS-485 voor Panel-5

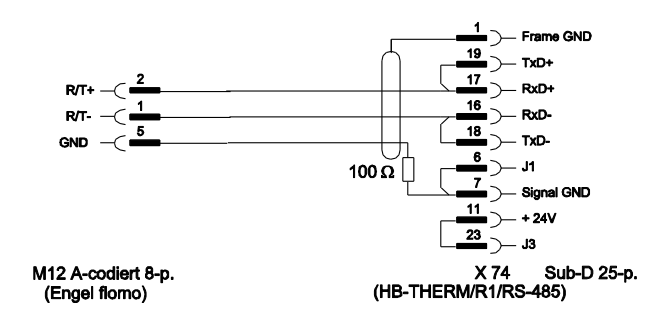

### 15.2 CAN-bus-interfaces

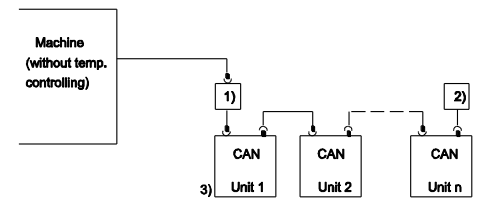

| Nr. | Beschrijving                                                                        |         |                                                        |  |
|-----|-------------------------------------------------------------------------------------|---------|--------------------------------------------------------|--|
| 1)  | Adapter O/ID-nr. 22590 (alleen voor DEMAG-machines)                                 |         |                                                        |  |
| 2)  | Afsluiting 120 $\Omega$ (niet voor oudere DEMAG-machines met ingebouwde afsluiting) |         |                                                        |  |
| 3)  | Adres                                                                               | DEMAG   | Toestel 1 met adres 13,<br>Toestel 2 met adres 14 enz. |  |
|     |                                                                                     | Netstal | Toestel 1 met adres 31,<br>Toestel 2 met adres 32 enz. |  |

Adapter

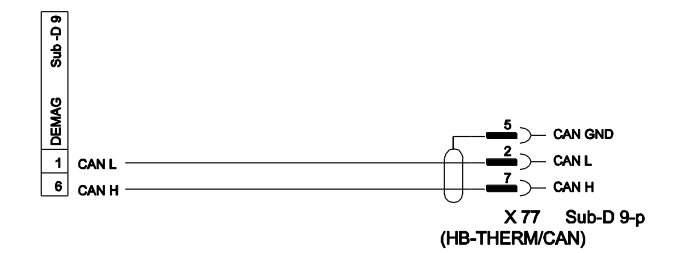

Verbindingskabel CAN

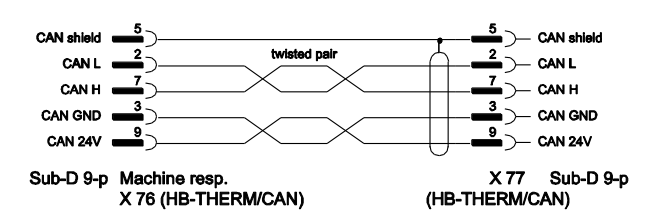

### 15.3 Interface HB

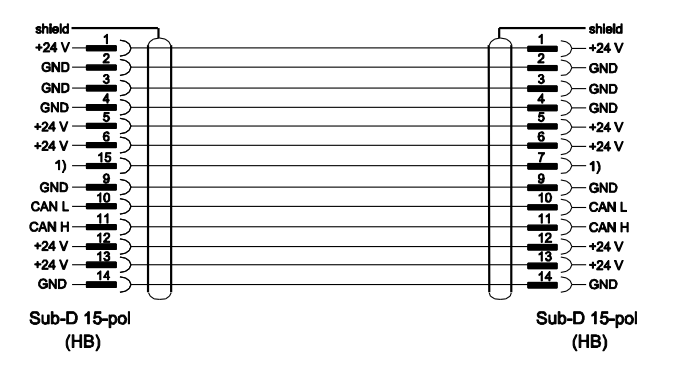

1) Via dit contact wordt een automatische afsluitweerstand geschakeld.

### 15.4 Verbindingskabel Flow-5 bij reeks 4

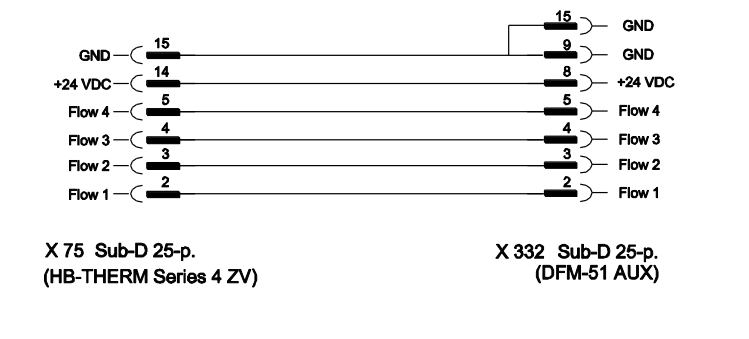

### 15.5 Alarmcontact

|              | Alarm |         | ( <u>1</u> − COM<br>( <u>2</u> − NC<br>( <u>3</u> − NC<br>× 72 Han 3A |
|--------------|-------|---------|-----------------------------------------------------------------------|
| Functie      |       | Contact | Belasting                                                             |
| Alarmcontact |       |         | 250 VAC, 4 A                                                          |